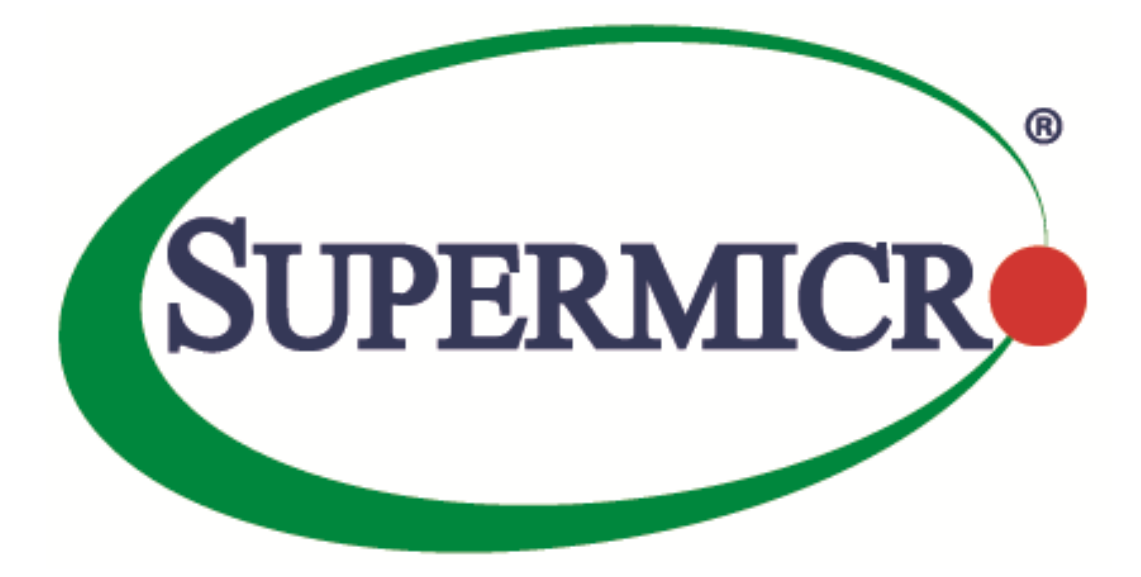

# Supermicro Server Monitoring with SuperDoctor 5<sup>®</sup> and SCOM 2012

**User's Guide** 

**Revision 1.0** 

The information in this USER'S MANUAL has been carefully reviewed and is believed to be accurate. The vendor assumes no responsibility for any inaccuracies that may be contained in this document, makes no commitment to update or to keep current the information in this manual, or to notify any person organization of the updates. Please Note: For the most up-to-date version of this manual, please see our web site at <u>www.supermicro.com</u>.

Super Micro Computer, Inc. ("Supermicro") reserves the right to make changes to the product described in this manual at any time and without notice. This product, including software, if any, and documentation may not, in whole or in part, be copied, photocopied, reproduced, translated or reduced to any medium or machine without prior written consent.

IN NO EVENT WILL SUPERMICRO BE LIABLE FOR DIRECT, INDIRECT, SPECIAL, INCIDENTAL, SPECULATIVE OR CONSEQUENTIAL DAMAGES ARISING FROM THE USE OR INABILITY TO USETHIS PRODUCT OR DOCUMENTATION, EVEN IF ADVISED OF THE POSSIBILITY OF SUCHDAMAGES. IN PARTICULAR, SUPERMICRO SHALL NOT HAVE LIABILITY FOR ANY HARDWARE,SOFTWARE, OR DATA STORED OR USED WITH THE PRODUCT, INCLUDING THE COSTS OFREPAIRING, REPLACING, INTEGRATING, INSTALLING OR RECOVERING SUCH HARDWARE,SOFTWARE, OR DATA.

Any disputes arising between manufacturer and customer shall be governed by the laws of Santa Clara County in the State of California, USA. The State of California, County of Santa Clara shall be the exclusive venue for the resolution of any such disputes. Super Micro's total liability for all claims will not exceed the price paid for the hardware product.

FCC Statement: This equipment has been tested and found to comply with the limits for a Class A digital device pursuant to Part 15 of the FCC Rules. These limits are designed to provide reasonable protection against harmful interference when the equipment is operated in a commercial environment. This equipment generates, uses, and can radiate radio frequency energy and, if not installed and used in accordance with the manufacturer's instruction manual, may cause harmful interference with radio communications. Operation of this equipment in a residential area is likely to cause harmful interference, in which case you will be required to correct the interference at your own expense.

California Best Management Practices Regulations for Perchlorate Materials: This Perchlorate warning applies only to products containing CR (Manganese Dioxide) Lithium coin cells. Perchlorate Material-special handling may apply. See <a href="http://www.dtsc.ca.gov/hazardouswaste/perchlorate/">http://www.dtsc.ca.gov/hazardouswaste/perchlorate/</a> for further details.

Manual Revision 1.0

Release Date: May 29, 2015

Unless you request and receive written permission from Super Micro Computer, Inc., you may not copy any part of this document.

Information in this document is subject to change without notice. Other products and companies referred to herein are trademarks or registered trademarks of their respective companies or mark holders.

Copyright © 2015 by Super Micro Computer, Inc. All rights reserved. Printed in the United States of America

2

#### Contents

| 1              | Introduction                                         | 5  |
|----------------|------------------------------------------------------|----|
| 2              | Prerequisites                                        | 5  |
| 2.1            | Managed Systems - SD5                                | 5  |
| 2.2            | Management Server - SCOM 2012 R2                     | 5  |
| 3              | Creating an NT Event Rule to Monitor SD5             | 6  |
| 4              | Creating an SNMP Probe Monitor for SD5               | 12 |
| 5              | Creating an SNMP Trap Monitor for SD5                | 19 |
| 6              | Creating a Rule for an SNMP Trap to Check SD5 Status | 27 |
| Contacting Sup | ermicro                                              | 33 |

#### **Revision History**

| Date        | Rev | Desc | cription          |
|-------------|-----|------|-------------------|
| May-29-2015 | 1.0 | 1.   | Initial document. |

### **1** Introduction

In this guide, we will show you the four methods of using System Center 2012 R2 Operations Manager (SCOM 2012 R2) to check the health status of a system monitored by SuperDoctor 5<sup>®</sup>. You can use SCOM 2012 to monitor SD5 by checking event logs, SNMP GET or SNMP trap, allowing you to choose the method that suits your needs.

#### **2** Prerequisites

#### 2.1 Managed Systems - SD5

To install SuperDoctor 5<sup>®</sup>, please refer to "Chapter 2 Setting Up SD5" in *SuperDoctor 5 User's Guide* for details. To quickly install SD5 to multiple systems, see "2.1.4 Tips for Deploying a Large Number of SD5s" in *SuperDoctor 5 User's Guide*.

#### 2.2 Management Server - SCOM 2012 R2

To install SCOM 2012 R2, refer to Microsoft's website at <u>https://technet.microsoft.com/en-us/library/hh205987.aspx</u> for more information.

5

## 3 Creating an NT Event Rule to Monitor SD5

The example below illustrates the use of SCOM 2012 to check a managed system's event log that was written by SD5 when a monitored item was triggered or recovered. In this example, two conditions must be met,

- The SD5 event log function must be enabled. You have to configure the SD5 notification methods in advance. See *4.5.1 Alert Configuration* in *SuperDoctor 5 User's Guide* for more information.
- The Windows computer with SD5 must be discovered/managed by SCOM 2012.

If the above conditions are met, follow these steps:

Step 1: In the Operations Console, click the Authoring Tab.

Step 2: Go to Management Pack Objects > Rules. Right-click Rules and select Create a new rule.

| Authoring                   | *   | Rules (54)                                              |  |  |
|-----------------------------|-----|---------------------------------------------------------|--|--|
| ▲ 📝 Authoring               |     | Management pack objects are now scope                   |  |  |
| Management Pack Templates   |     | Name                                                    |  |  |
| 🖄 Distributed Applications  |     | Type: Windows Server 2012 Operating S                   |  |  |
| 🔤 Groups                    |     | Memory % Committed Bytes in Use \                       |  |  |
| a 🚎 Management Pack Objects |     | Pages Output Per Second                                 |  |  |
| E Attributes                |     | Reserved                                                |  |  |
| Monitors                    |     | Disk can not be read                                    |  |  |
| Object Discoveries          |     | Duplicate ID Address has been Detect                    |  |  |
| - Overrides                 |     |                                                         |  |  |
| 📄 Rules                     |     | System Cache Resident Bytes                             |  |  |
| Service Level Tracking      |     | re <u>a</u> te a new rule                               |  |  |
| Tasks                       | Q B | efresh F5 i                                             |  |  |
| 🖉 Views                     |     | A Software Update Installation Failed                   |  |  |
|                             |     | Total Processor Information % Interru                   |  |  |
|                             |     | Collection Rule for Software Updates                    |  |  |
|                             |     | 📄 NTFS - Delayed Write Lost                             |  |  |
| Add Monitoring Wizard       |     | < ·····                                                 |  |  |
| New Distributed Application |     | Rule details:                                           |  |  |
| New Group                   |     |                                                         |  |  |
|                             |     | <ol> <li>Select a rule above to view details</li> </ol> |  |  |
| Monitoring                  |     | C                                                       |  |  |
| Authoring                   |     |                                                         |  |  |

**Step 3:** In the Rule Type section, select **NT Event Log (Alert)** and click **New** to create a custom SD5 management pack.

|                    | Create Rule Wizard                                                                                                    | X      |
|--------------------|----------------------------------------------------------------------------------------------------|--------|
| Select a Rule Type |                                                                                                    |        |
| Rule Type          |                                                                                                    | 🕢 Help |
|                    | Select the type of rule to create                                                                                                    |        |
|                    | Art Generating Rules         Event Based         Genetic CSV fot Log (Vert)         Genetic Text Log (Vert)         Syrlog (Vert)         WINI Event (Alert)         WINI Event (Alert)         WINI Event (Alert)         WINI Event (Alert)         WINI Event (Alert)         WINI Event (Alert)         Become Command (Alert)         WINI Event (Alert)         WINI Event (Alert)         WINI Event (Alert)         Wini Event (Alert)         Become Commands         Description:         Generate an aller in response to Windows events         Management pack         Select destination management pack: <cselect management="" pack=""></cselect> |        |
|                    | < Previous Next > Create C                                                                                                    | ancel  |

**Step 4:** Type the name, version and description. Click **Next** to continue.

| <b>=</b>           | Create Rule Wizard                 |   |  |  |  |  |  |  |  |
|--------------------|------------------------------------|---|--|--|--|--|--|--|--|
| . 🗟                | Create a Management Pack           |   |  |  |  |  |  |  |  |
| General Propertie  | ŝ                                  |   |  |  |  |  |  |  |  |
| General Properties | Weip                               | 5 |  |  |  |  |  |  |  |
| Knowledge          | Management Pack General Properties | 1 |  |  |  |  |  |  |  |
|                    | ID :<br>SD.Log                     |   |  |  |  |  |  |  |  |
|                    | Name :                             |   |  |  |  |  |  |  |  |
|                    | SUS LOG                            |   |  |  |  |  |  |  |  |
|                    | 1.0.0.0 For example, 1.0.0.0       |   |  |  |  |  |  |  |  |
|                    | Description :                      |   |  |  |  |  |  |  |  |
|                    | SD5 Log Test.                      |   |  |  |  |  |  |  |  |
|                    |                                    |   |  |  |  |  |  |  |  |
|                    |                                    |   |  |  |  |  |  |  |  |
|                    |                                    |   |  |  |  |  |  |  |  |
|                    |                                    |   |  |  |  |  |  |  |  |
|                    | < Previous Next > Create Cancel    |   |  |  |  |  |  |  |  |
|                    |                                    |   |  |  |  |  |  |  |  |

Step 5: Click Create to start creating the management pack and return to the Create Rule Wizard.

| <b>=</b>                                | Create Rule Wizard             | x    |
|-----------------------------------------|--------------------------------|------|
| 1 · · · · · · · · · · · · · · · · · · · | Create a Management Pack       | ×    |
| Rule Knowledge Article                  |                                |      |
| General Properties                      | (e)                            | Help |
| Knowledge                               | Knowledge                      |      |
|                                         | Edit                           |      |
|                                         |                                | -    |
|                                         |                                |      |
|                                         |                                |      |
|                                         |                                |      |
|                                         |                                |      |
|                                         |                                |      |
|                                         |                                |      |
|                                         |                                |      |
|                                         |                                |      |
|                                         |                                |      |
|                                         | < Previous Next > Create Cance |      |
|                                         |                                |      |

**Step 6:** In the General section, input the rule name and click **Select** to set up the Rule target.

| Ē                                        | (                              | Create Rule Wizard                          |
|------------------------------------------|--------------------------------|---------------------------------------------|
| Rule Name and De                         |                                |                                             |
| Rule Type<br>General                     | Colort suls assure of          | 🎯 Нер                                       |
| Event Log Type<br>Build Event Expression | Rule name:<br>SD5 Log Rule     | rescription and target                      |
| Configure Alerts                         | Description (optional):        |                                             |
|                                          |                                |                                             |
|                                          | Management Pack:               | SD5 Log                                     |
|                                          | Rule Category:<br>Rule target: | Alet v                                      |
|                                          | L                              |                                             |
|                                          | ✔ Rule is enabled              |                                             |
|                                          |                                | <previous next=""> Create Cancel</previous> |

**Step 7:** Find "Windows Server 2012 Operating System" and click **OK**. Note that if you cannot find the target, go to the Microsoft Download Center <u>https://www.microsoft.com/en-us/download/</u> to find "System Center Management Pack for Windows Server Operating System", then import it into your SCOM 2012.

| Select Items to Target                                                                                                    |                                 |                                       |                          |  |  |  |  |
|----------------------------------------------------------------------------------------------------|---------------------------------|---------------------------------------|--------------------------|--|--|--|--|
| Select the class, group, or object that you want to target from the list below. You can also filter or sort the list to make<br>items easier to find |                                 |                                       |                          |  |  |  |  |
| items easier to find.                                                                                                    |                                 |                                       |                          |  |  |  |  |
| Look for:                                                                                                    |                                 |                                       |                          |  |  |  |  |
| Server 2012 ope                                                                                                    |                                 |                                       | Clear                    |  |  |  |  |
| <ul> <li>View common targ</li> </ul>                                                                                                    | ets                             |                                       |                          |  |  |  |  |
| View all targets                                                                                                    |                                 |                                       |                          |  |  |  |  |
| larget                                                                                                    | Management Pack                 | Description                           |                          |  |  |  |  |
| Windows Server 201                                                                                                    | 2 Opera Windows Server Operatin | ng 5 An instances of the windows serv | er zorz operacing system |  |  |  |  |
|                                                                                                    |                                 |                                       |                          |  |  |  |  |
|                                                                                                    |                                 |                                       |                          |  |  |  |  |
|                                                                                                    |                                 |                                       |                          |  |  |  |  |
|                                                                                                    |                                 |                                       |                          |  |  |  |  |
|                                                                                                    |                                 |                                       |                          |  |  |  |  |
|                                                                                                    |                                 |                                       |                          |  |  |  |  |
|                                                                                                    |                                 |                                       |                          |  |  |  |  |
|                                                                                                    |                                 |                                       |                          |  |  |  |  |
|                                                                                                    |                                 |                                       |                          |  |  |  |  |
|                                                                                                    |                                 |                                       |                          |  |  |  |  |
|                                                                                                    |                                 |                                       |                          |  |  |  |  |
|                                                                                                    |                                 |                                       |                          |  |  |  |  |
| 93 total Targets, 1 vis                                                                                                    | ible, 1 selected                |                                       |                          |  |  |  |  |

**Step 8:** Select the type of event log. **Application** is selected by default and click **Next**.

|                                                              | Create Rule Wizard                                                                                                    |
|--------------------------------------------------------------|----------------------------------------------------------------------------------------------------|
| Event Log Name                                               |                                                                                                    |
| Rule Type                                                    | 🕢 Help                                                                                                    |
| General                                                      | Specify the event log to read the events from                                                                                          |
| Evert Log Type<br>Build Event Expression<br>Configure Alerts | Specify an event log name to read events from. You can browse to a computer to view and select from available event logs.<br>Log name: |
|                                                              | < Previous Next > Create Cancel                                                                                                    |

Step 9: In the Value fields, type 4096 for Event ID and SD5 for Event Source. Click Next to continue.

|                        |           | Create Rul                  | e Wizard                                        |                      | X             |
|------------------------|-----------|-----------------------------|-------------------------------------------------|----------------------|---------------|
| Build Event Expres     |           |                             |                                                 |                      |               |
| Rule Type<br>General   | Filter on | e or more events            |                                                 |                      | 🍘 Help        |
| Build Event Expression | Build the | expression to filter one or | more events:                                    |                      | منيحا متناس   |
|                        |           | Parameter Name              | Operator<br>these are true)<br>Equals<br>Equals | Value<br>4096<br>SD5 |               |
|                        |           |                             | < Previous                                      | Next >               | Create Cancel |

**Step 10:** Click **Create** to start creating a rule for SD5. The dialog box will close.

|                           | Create Rule Wizard                                          | ×             |
|---------------------------|-------------------------------------------------------------|---------------|
| Configure Alerts          |                                                             |               |
| Rule Type                 |                                                             | Help          |
| General<br>Event Log Type | Specify the information that will be generated by the alert |               |
| Build Event Expression    | Alert name:                                                 | Priority:     |
| Configure Alerts          | SD5 Log                                                     | Medium V      |
|                           | Alert description:                                          | Severity:     |
|                           | Event Description: \$Data[Default="/EventDescription\$      | [Catcal v]    |
|                           | Custom alert fields                                         |               |
|                           | < Previous Next :                                           | Create Cancel |

**Step 11:** In the **Operations Console**, click the **Monitoring** Tab and go to **Monitoring** > **Active Alerts**. In the figure below, you can see that a hard disk error (\\.\PHYSICALDRIVE 0 is Unavailable) occurred on the managed system (Slave.TEST.SSM).

| Monitoring <                        | A  | ctive Alerts (2)                  |                            |                        |           |                                      |                     |                                    |            |
|-------------------------------------|----|-----------------------------------|----------------------------|------------------------|-----------|--------------------------------------|---------------------|------------------------------------|------------|
| a 🧱 Monitoring                      |    | 💫 Look for:                       |                            | Find Now Clear         |           |                                      |                     |                                    |            |
| Active Alerts                       | 6  | lcon                              | Source                     | • Ø                    | ) Name    |                                      | Resolution State    | Created                            | Age        |
| Discovered Inventory                |    | Severity: Critical (1)            |                            |                        |           |                                      |                     |                                    |            |
| Distributed Applications            |    | Second, C.,                       | Microsoft Windows Senu     | er 2012 R2 Datacenter  | SD5 Log R | ule                                  | New                 | 5/13/2015 1-47-51 AM               | < 1 Minute |
| 💑 Task Status 🗏                     |    | Generalites Microsofters (4)      | Wile osofe Will dows Servi | er zorz na botocenter  | JUDIEUgik | aic                                  |                     | 3/13/2013 1.4/131 AM               | s i minute |
| UNIX/Linux Computers                | 11 | Seventy: warning (1)              |                            |                        |           |                                      |                     | 5 // D / D / C / D / D / D / D / D | 2715       |
| Windows Computers                   |    | 4                                 | SCOM.TEST.SSM              |                        | Operation | s Manager Failed to Access the Wi    | New                 | 5/13/2015 1:21:06 AM               | 27 Minutes |
| Agentless Exception Monitoring      |    |                                   |                            |                        |           |                                      |                     |                                    |            |
| Application Monitoring              |    |                                   |                            |                        |           |                                      |                     |                                    |            |
| Data Warehouse                      |    |                                   |                            |                        |           |                                      |                     |                                    |            |
| Microsoft Audit Collection Services |    |                                   |                            |                        |           |                                      |                     |                                    |            |
| A Contract Mindows Client           |    |                                   |                            |                        |           |                                      |                     |                                    |            |
| Logical Disk State                  |    |                                   |                            |                        |           |                                      |                     |                                    |            |
| iii Network Adapter State           |    |                                   |                            |                        |           |                                      |                     |                                    |            |
| Operating System Performance        |    |                                   |                            |                        |           |                                      |                     |                                    |            |
| 💑 Task Status                       |    |                                   |                            |                        |           |                                      |                     |                                    |            |
| Windows Client State                |    |                                   |                            |                        |           |                                      |                     |                                    |            |
| Health Monitoring                   |    |                                   |                            |                        |           |                                      |                     |                                    |            |
| Performance                         |    |                                   |                            |                        |           |                                      |                     |                                    |            |
| Microsoft Windows Server            | _  |                                   |                            |                        |           |                                      |                     |                                    |            |
| Active Alerts                       | -  |                                   |                            |                        |           |                                      |                     |                                    |            |
|                                     |    |                                   |                            |                        | 1         | •                                    |                     |                                    | >          |
| Show or Hide Views                  |    | Alert Details                     |                            |                        |           |                                      |                     |                                    | ~          |
| New View 🕨                          |    |                                   |                            |                        |           |                                      |                     |                                    |            |
|                                     |    | SD5 Log Rule                      |                            |                        |           | Alert Description                    |                     |                                    | ^          |
| Monitoring                          |    | Source: 🛛 🖓 Microsoft W           | ndows Server 2012 R2 Data  | acenter                |           | Event Description: 2015-05-13,01:47: | 51, UNKNOWN, "\\.\F | HYSICALDRIVE0 () is Unavailal      | ble"       |
| Authoring                           |    | Full Path Name: Slave.TEST.SS     | M\Microsoft Windows Ser    | ver 2012 R2 Datacenter |           |                                      |                     |                                    |            |
|                                     |    | Alert Rule: O SD5 Log Rule        | 2                          |                        |           |                                      |                     |                                    |            |
| Reporting                           |    | Created: 5/13/2015 1:4            | 7:51 AM                    |                        |           |                                      |                     |                                    |            |
| 🚳 Administration                    |    |                                   |                            |                        |           | M2                                   |                     |                                    |            |
| My Workspace                        |    | Knowledge:                        |                            |                        |           | View additional knowledge            |                     |                                    |            |
|                                     |    | No knowledge was available for th | is alert.                  |                        |           |                                      |                     |                                    |            |

## 4 Creating an SNMP Probe Monitor for SD5

The example below illustrates the use of SCOM 2012 to probe a managed system's SNMP OID value. The value changes when a health-monitored item is triggered or recovered. In this example, two conditions must be met:

- SD5 must be set up with the SD5 SNMP extensions configured in advance. See 5 SNMP Extension in SuperDoctor 5 User's Guide for more information.
- SNMP device SD5 must be discovered/managed by SCOM 2012.

If the conditions above are met, follow these steps:

Step 1: In the Operations Console, click the Authoring Tab.

Step 2: Go to Management Pack Objects > Monitors. Right-click Monitors and select Create a Monitor > Unit Monitor.

| Authoring                                                                                                    | < Monitors                                                                                                    |
|----------------------------------------------------------------------------------------------------|----------------------------------------------------------------------------------------------------|
| TCP Port                                                                                                    | ▲ Look for:                                                                                                    |
| <ul> <li>UNIX/Linux Log File Monitoring</li> <li>UNIX/Linux Process Monitoring</li> <li>Web Application Availability Monitoring</li> <li>Web Application Transaction Monitoring</li> <li>Web Applications</li> <li>Distributed Applications</li> <li>Groups</li> <li>Management Pack Objeds</li> <li>Htributes</li> </ul> | Target         > (Obsolete) Router Processor (Foundry)         > .NET 3-Tier Application         > .NET Application Component         > .NET Application Component Group         > .NET Application Monitoring Agent         > .NET Function Transaction (Windows Service)         > .NET Function Transaction Role (Windows Service) |
| Monitors                                                                                                    | NET Windows Service                                                                                                    |
| 🙀 Object Discove 🔘 Create a Monitor                                                                                                    | <ul> <li>Unit Monitor</li> </ul>                                                                                                    |
| 🤯 Overrides 🔍 Refresh                                                                                                    | F5 Sependency Rollup Monitor                                                                                                    |
| <ul> <li>■ Rules</li> <li> <i>Service</i> LevelTracking      </li> <li>             Tasks         </li> <li> <i>Views</i> </li> </ul>                                                                                                    | Sel      Aggregate Rollup Monitor                                                                                                    |

Step 3: The Create a unit monitor wizard shows up. Go to SNMP > Probe Based Detection > Simple Event Detection > SNMP Probe Monitor and select All SNMP Events Collection as destination management pack. Note that "All SNMP Events Collection" is predefined. Alternatively, you can click New to create a custom management pack.

| $\bigcirc$              | Create a unit monitor                                                          |
|-------------------------|--------------------------------------------------------------------------------|
| Select a Monitor Ty     |                                                                                |
| Monitor Type            | 🔞 Help                                                                         |
| General                 | Select the type of monitor to create                                           |
| First SnmpProbe         |                                                                                |
| Build First Expression  | Probe Based Detection                                                          |
| Second SnmpProbe        | E-C Simple Event Detection                                                     |
| Build Second Expression | SNMP Probe Monitor                                                             |
| Configure Health        | WMI Performance Counters                                                       |
| Configure Alerts        | B Con Files                                                                    |
|                         | Windows Ervices                                                                |
|                         | Windows Performance Counters                                                   |
|                         | Scripting     WIII Events                                                      |
|                         |                                                                                |
|                         |                                                                                |
|                         |                                                                                |
|                         |                                                                                |
|                         |                                                                                |
|                         | Description: Two.etate monitor, with a senarate SNMP none setting each state   |
|                         | beschpilon. Two state monitor, with a separate ontwin probe setting each state |
|                         | Management mark                                                                |
|                         |                                                                                |
|                         | Select destination management pack:                                            |
|                         | All SNMP Events Collection                                                     |
|                         |                                                                                |
|                         | < Previous Next > Create Cancel                                                |

**Step 4:** In the **General** section, click **Select**.

| Create a unit monitor                                                 |                                                                                  |  |  |  |  |
|-----------------------------------------------------------------------|----------------------------------------------------------------------------------|--|--|--|--|
| General Properties                                                    |                                                                                  |  |  |  |  |
| Monitor Type<br>General                                               | General properties                                                               |  |  |  |  |
| Build First Expression<br>Second SnmpProbe<br>Build Second Expression | Specify the name and description for the monitor you are creating.<br>Name:<br>[ |  |  |  |  |
| Configure Health<br>Configure Alerts                                  | Description (optional):                                                          |  |  |  |  |
|                                                                       | Management pack: All SNMP Events Collection Monitor target Select                |  |  |  |  |
|                                                                       | Parent monitor:<br>↓ v<br>✓ Monitor is enabled                                   |  |  |  |  |
|                                                                       | < Previous Next > Create Cancel                                                  |  |  |  |  |

**Step 5:** A **Select Items to Target** dialog box pops up.

| Select the class, group, or object that you want to target from the list below. You can also filter or sort the list to make<br>tiems easier to find. Look for:  View ognmon targets View ognmon targets View gill targets Target Management Pack Description NET Application Monitoring Operations Manager APM Inf Activated APM Agent AdvisorConnector Class Microsoft System Center Adv Agent System Center Core Library Cluster Disk Construction Management Server. Computer Network Adapter Windows Server Cluster Disk Cluster Disks on fallover clusters (Windows Server 2008 ac Cluster Stared Volum Windows Server Cluster Disk Cluster Disks on fallover clusters (Windows Server 2008 ac Cluster Stared Volum Windows Server Cluster Disk Cluster Disks on fallover clusters (Windows Server 2008 ac Cluster Stared Volum Computer Network Adapter Windows Core Library Defines the basic properties of all computers, such as a W Computer Network Adapter Data Access Service System Center Core Library All WINX/Linux Computer Network Adapters Data Access Service System Center Core Library All Management Server: Cabet Orsenvice Operations Manager APM III VIX/Linux Computer Network Adapters Data Access Service System Center Core Library All Management Server: Cabet Service System Center Core Library All Management Server: Cabet Service System Center Core Library All Management Server: Cabet Service System Center Core Library Mit Shotsed WCT Web Service Operations Manager APM WII Shotsed WCT Web Service Configuration System Center Operations System Center Core Library Mit Shotsed WCT Web Service Operations Manager APM WII Shotsed WCT Web Service Service Management Configuration System Center Operations Manager APM WII Shotsed WCT Web Service Configuration System Center Operations Manager APM WII Shotsed WCT Web Service Configuration System Center Operations Manager APM WII Shotsed WCT Web Service Configuration Service Mit Shotsed WCT Web Service Operations Manager APM WII Wishotsed WCT Web Service Configuration Service Semplice                                                 |                                                                                                    | Sciect iten                 | is to ranget                                               |      |  |  |
|----------------------------------------------------------------------------------------------------|----------------------------------------------------------------------------------------------------|-----------------------------|------------------------------------------------------------|------|--|--|
|                                                                                                    | Select the class, group, or object that you want to target from the list below. You can also filter or sort the list to make |                             |                                                            |      |  |  |
| Look for:         Clear           Image: Strength Strength Strengt Strength Strength Strengt Strength Strengt Stren                                                                                       | terna edater to inita.                                                                                                    |                             |                                                            |      |  |  |
| View ogmmon targets     View gll targets     View gll targets     V                                 | _ook for:                                                                                                    |                             |                                                            |      |  |  |
| View ogmmon targets View ogmmon targets View gill targets Target Management Pack Description NET Application Monitoring Operations Manager APM Inf Activated APM Agent Adivated APM Agent Operations Manager APM Inf Activated APM Agent Adivated APM Agent Operations Manager APM Inf Activated APM Agent Adivated APM Agent Operations Manager APM Inf Activated APM Agent Adivated APM Agent Operations Manager APM Inf Client-Side Monitoring Agent Client-Side Monitoring Operations Manager APM Inf Client-Side Monitoring Agent Client-Side Monitoring Age Operations Manager APM Inf Client-Side Monitoring Agent Client-Side Monitoring Age Operations Manager APM Inf Client-Side Monitoring Agent Client-Side Monitoring Age Operations Manager APM Inf Client-Side Monitoring Agent Client-Side Monitoring Age Operations Manager APM Inf Client-Side Monitoring Agent Client-Side Monitoring Age Operations Manager APM Inf Client-Side Monitoring Agent Client-Side Monitoring Age Operations Manager APM Inf Client-Side Monitoring Agent Computer Visitem Center Core Library This class represents an Collection Management Server. Computer Network Adapter Windows Core Library Data Access Service Data Warehouse Connectio Data Warehouse Connection Data Warehouse Library All Management Servers capable of sending data to the S Gateway System Center Core Library This type represents the System Center Health Service. IIS Hosted WCF Web Service Operations Manager APM Will Shosted WCF Web Service Endpoint Management Configuration System Center Operations M System Center Management Configuration Service applic Windows Server Cure Library IIS Hosted WCF Web Service Configuration System Center Operations Manager APM Will Shosted WCF Web Service Endpoint Management Configuration System Center Operations M System Center Management Configuration Service applic </td <td></td> <td></td> <td>Clear</td> <td></td>                                                                                                    |                                                                                                    |                             | Clear                                                      |      |  |  |
| Otex         Operations         Operations         Manager         APM Int Activated APM Agent         Operations         Manager APM Int Alter Application Monitoring Agent         Advisor Connector Class         Microsoft System Center Adv         Advisor Connector Class         Operations         Manager APM Int Altered APM Agent         Advisor Connector Class         Client-Side Monitoring Agent         Operations         Manager APM Int Altered APM Agent         Advisor Connector Class         Client-Side Monitoring Agent         Operations         Manager APM Int Altered APM Agent         Advisor Connections Manager APM Int Client-Side Monitoring Agent         Client-Side Monitoring Agent         Operations         Manager APM Int Altered APM Agent         Advisor Client Advisor Client Agent         Client-Side Monitoring Agent         Client-Side Monitoring Agent         Client-Side Monitoring Agent         Client-Side Monitoring Agent         Client-Side Monitoring Agent         Client-Side Monitoring Agent         Client-Side Monitoring Agent         Client-Side Monitoring Agent         Client-Side Monitoring Agent         Client-Side Monitoring Agent         Client-Side Monitoris Agent         Client-Side Monitoring Agent                                                                                                    | Now common targets                                                                                                    |                             |                                                            | _    |  |  |
| View gill targets           Target         Management Pack         Description           NET Application Monitoring Operations Manager APM Inf .NET Application Monitoring Agent         Activated APM Agent           AdvisorConnector Class         Operations Manager APM Inf Activated APM Agent           AdvisorConnector Class         Microsoft System Center Adv           Agent         System Center Core Library         All System Center Agents           Cluster Disk         Windows Server Cluster Disk on fallower clusters (Windows Server 2008 art           Cluster Disk         Windows Server Cluster Disk on fallower clusters (Windows Server 2008 art           Computer         System Center Core Library         Defines the basic properties of all computers, such as a W           Computer Network Adapter Windows Core Library         Defines the basic properties of all computers, such as a W           Computer Network Adapter UNIX/Linux Core Library         All UNIX/Linux Core Library         Defines the basic properties of all computers, such as a W           Data Access Service         System Center Core Library         All Management Server: Capable of sending data to the S           Data Warehouse Connectic         Data Warehouse Conter Core Library         All Management Server scapable of sending data to the S           System Center Core Library         This type represents the System Center Health Service.         IIIS Hosted WCF Web Service Endpoint                                                                                                    | View common targets                                                                                                    |                             |                                                            |      |  |  |
| Target         Management Pack         Description           NET Application Monitoring Operations Manager APM Inf .NET Application Monitoring Agent         Activated APM Agent           Activated APM Agent         Operations Manager APM Inf Activated APM Agent           AdvisorConnector Class         Microsoft System Center Adv           Agent         System Center Cole Ubrary           Cluster Side Monitoring Operations Manager APM Inf Client-Side Monitoring Agent         System Center Cole Ubrary           Cluster Side Monitoring Age         Operations Manager APM Inf Client-Side Monitoring Agent           Cluster Shared Volume         Windows Server Cluster Disk         Cluster Shared Volumes on failover clusters (Windows Server 2008 and Cluster Shared Volumes on failover clusters (Windows Server Cluster Disk         Cluster Shared Volume on failover clusters (Windows Server 2008 and Cluster Shared Volumes on failover clusters (Windows Server Cluster Disk           Computer Network Adapter         Windows Core Library         This class represents an Collection Management Server.           Computer Network Adapter         Diat Access Service         System Center Core Library         All WINX/Linux Computer Network Adapters           Data Access Service         Data Warehouse Library         All Management Servers: capable of sending data to the S           Gateway         System Center Core Library         This type represents the System Center Health Service.           IIS Hosted WCF Web Service Endo                                                                                                    | View all targets                                                                                                    |                             |                                                            |      |  |  |
| NET Application Monitoring Operations Minager APM Inf .NET Application Monitoring Agent       Activated APM Agent     Operations Minager APM Inf .NET Application Monitoring Agent       AdvisorConnector Class     Microsoft System Center Adv       System Center Core Library     All System Center Agents.       Clent-Side Monitoring Agent     Windows Server Cluster APM Inf Clent-Side Monitoring Agent       Cluster Disk     Windows Server Cluster Disk. Cluster Disks on failover clusters (Windows Server 2008 a       Cluster Shared Volume     Windows Server Cluster Disk. Cluster Shared Volumes on failover clusters (Windows Server Cluster Disk       Computer Network Adapter     Windows Core Library       Data Access Service     System Center Core Library       Data Access Service     Data Warehouse Library       Data Access Service     System Center Core Library       All Management Service     System Center Core Library       Data Access Service     System Center Core Library       All Warehouse Connectio     Data Warehouse Library       All Management Service     System Center Core Library       All Management Service     System Center Core Library       All Management Service System Center Core Library     All Management Service Sabel of sending data to the S       Gateway     System Center Core Library     Nil Management Service Scabel of sending data to the S       Gateway     System Center Core Library     Nil Management Service Sc                                                                                                    | Target                                                                                                    | Management Pack             | Description                                                | 4    |  |  |
| Activated APM Agent         Operations Manager APM Inf Activated APM Agent           AdvisorConnector Class         Microsofh System Center Adv           Agent         System Center Core Library         All System Center Adv           Cluster Disk         Windows Server Cluster Disk on fallower clusters (Windows Server 2008 at           Cluster Shared Volume         Windows Server Cluster Disk Cluster Disk on fallower clusters (Windows Server 2008 at           Cluster Shared Volume         Windows Server Cluster Disk Cluster Disk on fallower clusters (Windows Server 2008 at           Computer         System Center Core Library         This class represents an Collection Management Server.           Computer Network Adapter Windows Core Library         Defines the basic properties of all computers, such as a W           Computer Network Adapter UNIX/Linux Core Library         All UNIX/Linux Core Library           Data Access Service         System Center Core Library         All Management Server.           Data Access Service         System Center Core Library         All Management Server.           Data Warehouse Connectic         Data Warehouse Library         All Management Server.           System Center Core Library         System Center Core Library         This type represents the System Center Health Service.           Bateway         System Center Core Library         This type represents the System Center CenteLibrary         This type represents the S                                                                                                    | .NET Application Monitoring                                                                                                  | Operations Manager APM Inf  | .NET Application Monitoring Agent                          |      |  |  |
| AdvisorConnector Class Microsoft System Center Adv<br>Agent System Center Core Library All System Center Agents.<br>Client-Side Monitoring Age Operations Manager APM Inf Client-Side Monitoring Agent Unders Server Cluster Disk Cluster Disk Cluster Shared Volume Server Cluster Disk Cluster Shared Volume Server Cluster Disk Cluster Shared Volume Server Cluster Disk State Disk State Disk State Disk State Shared Volume Vindows Server Cluster Disk Cluster Shared Volume Clusters (Windows Server Cluster Disk Cluster Shared Volume Clusters (Windows Server Cluster Disk Cluster Shared Volume Clusters (Windows Server Cluster Disk Cluster Shared Volume Clusters (Windows Server Cluster Disk Cluster Shared Volume Computer Clusters (Windows Server Cluster Disk Cluster Shared Volume Computer Network Adapter Windows Core Library Defines the basic properties of all computers, such as a W Computer Network Adapter UNIX/Linux Core Library Data Access Service System Center Core Library All Management Servers Capable of sending data to the S Gateway System Center Core Library Tis type represents the System Center Health Service. IIS Hosted WCF Web Service Endpoint Manager APM W IIS Hosted WCF Web Service Endpoint Manager APM W IIS Hosted WCF Web Service Endpoint Service Service System Center Core Library Tis type represents the System Center Health Service. IIS Hosted WCF Web Service Endpoint Management Configuration Service applic                                                                                                    | Activated APM Agent                                                                                                    | Operations Manager APM Inf  | Activated APM Agent                                        | 1    |  |  |
| Agent         System Center Core Library         All System Center Agents.           Client-Side Monitoring Age         Operations Manager APM Inf Client-Side Monitoring Agent           Client-Side Monitoring Age         Operations Manager APM Inf Client-Side Monitoring Agent           Cluster Disk         Windows Server Cluster Disk         Cluster Disk Some Conter Concerts Shared Volumes on failower clusters (Windows Server Cluster Disk Cluster Shared Volumes on failower clusters (Windows Server Cluster Disk Cluster Shared Volumes on failower clusters (Windows Server Cluster Disk Cluster Shared Volumes on failower clusters (Windows Server Cluster Disk Cluster Shared Volumes on failower clusters (Windows Server Cluster Disk Cluster Shared Volumes on failower clusters (Windows Server Cluster)           Computer Network Adapter         Windows Core Library         Defines the basic properties of all computers, such as a W           Computer Network Adapter         System Center Operations M         System Center Data Access Service         All UNIX/Linux Core Ulibrary           Data Access Service         System Center Operations M         System Center Core Library         All Management Servers capable of sending data to the S           Stateway         System Center Core Library         This type represents the System Center Release Parver           Bata Marehouse ConterCice         System Center Core Library         This type represents the System Center Health Service.           IIS Hosted WCF Web Service Coperations Manager APM W         IIS Hosted WCF Web Service Endpoint <td>AdvisorConnector Class</td> <td>Microsoft System Center Adv</td> <td></td> <td>H</td>                                                                                                    | AdvisorConnector Class                                                                                                    | Microsoft System Center Adv |                                                            | H    |  |  |
| Client-Side Monitoring Age Operations Manager APM Inf Client-Side Monitoring Agent<br>Clister Disk Unster Disk on failover clusters (Windows Server Cluster Disk on failover clusters (Windows Server Cluster Disk on failover clusters (Windows Server Cluster Disk on failover clusters (Windows Server Cluster Disk on failover clusters (Windows Server Cluster Disk on failover clusters (Windows Server Cluster Disk on failover clusters (Windows Server Cluster Disk on failover clusters (Windows Server Cluster Disk on failover clusters (Windows Server Cluster Disk on failover clusters (Windows Server Cluster Disk on failover clusters (Windows Server Cluster Disk on failover clusters (Windows Server Cluster Disk on failover clusters (Windows Server Cluster Disk on failover clusters)<br>Computer Network Adapter Windows Core Library Computer Network Adapters<br>Data Access Service System Center Core Library All WINX/Linux Computer Network Adapters<br>Data Warehouse Connectio Data Warehouse Library System Center Data Access Service<br>Data Warehouse Cornections M System Center Data Access Service<br>Bateway System Center Core Library Tis type represents the System Center Health Service.<br>IIS Hosted WCF Web Service Endpoint<br>Management Configuration System Center Operations M System Center Center Data Access Service<br>III Shosted WCF Web Service Endpoint<br>Management Configuration System Center Operations M System Center Center Destructions<br>System Center Core Library<br>III Shosted WCF Web Service Endpoint<br>Management Configuration System Center Operations M System Center Network Service Service<br>III Shosted WCF Web Service Service Service Service<br>III Shosted WCF Web Service Core Library<br>System Center Core Library<br>System Center Core Library<br>System Center Core Library<br>System Center Core Library<br>System Center Core Library<br>System Center Core Library<br>System Center Core Library<br>System Center Core Library<br>System Center Core Library<br>System Center Core Library<br>System Center Core Library<br>System Center Core Lib | Agent                                                                                                    | System Center Core Library  | All System Center Agents.                                  |      |  |  |
| Cluster Diak Volume Windows Server (Luster Diak Cluster Diak on failouer clusters (Windows Server 2008 a Cluster Shared Volumes on failouer clusters (Windows Server Cluster Diak Cluster Shared Volumes (Windows Server Cluster Diak Cluster Shared Volumes (Windows Server Cluster) This class represents an Collection Management Server. System Center Core Library Computer Network Adapter (Windows Core Library Computer Network Adapter UNIX/Linux Core Library Defines the basic properties of allower clusters Service Data Warehouse Connectio Data Warehouse Library System Center Core Library System Center Core Library System Center Core Library System Center Core Library All Management Servers capable of sending data to the S Gateway System Center Core Library This type represents the System Center Core Library IIS Hosted WCF Web Service Coperations Manager APM W IIS Hosted WCF Web Service Endpoint Management Configuration System Center Ora Adapter Management Configuration System Center Core Library IIS Hosted WCF Web Service Endpoint Manager APM W IIS Hosted WCF Web Service Endpoint Management Configuration System Center Core Library IIS Hosted WCF Web Service Endpoint Management Configuration System Center Core Library IIS Hosted WCF Web Service Endpoint Management Configuration System Center Core Library IIS Hosted WCF Web Service Endpoint Management Configuration System Center Core Library IIS Hosted WCF Web Service Endpoint Management Configuration System Center Core Library IIS Hosted WCF Web Service Endpoint Management Configuration System Center Core Library IIS Hosted WCF Web Service Endpoint Management Configuration System Center Core Library IIS Hosted WCF Web Service Endpoint Management Configuration System Center Core Library IIS Hosted WCF Web Service Endpoint Management Configuration System Center Core Library IIS Hosted WCF Web Service Endpoint Management Configuration System Center Management Configuration Service Endpoint Management Configuration Service Endpoint Management Configuration Service Endpoint                            | Client-Side Monitoring Age                                                                                                   | Operations Manager APM Inf  | Client-Side Monitoring Agent                               |      |  |  |
| Cluster Shared Volume         Windows Server Cluster Disk         Cluster Shared Volumes on failower clusters (Windows Ser           Collection Server         System Center Core Library         This class represents an Collection Management Server.           Computer         System Library         Defines the basic properties of all computers, such as a W           Computer Network Adapter         Windows Core Library         Defines the basic properties of all computers, such as a W           Computer Network Adapter         Windows Core Library         All UNIX/Linux Core Library         All UNIX/Linux Core Library           Data Access Service         System Center Operations         M System Center Data Access Service         All Management Servers capable of sending data to the S           Stateway         System Center Core Library         This type represents the System Center Center.         This type represents the System Center Health Service.           UIS Hosted WCF Web Service Operations M System Center Center Derators M System Center Core Library         This type represents the System Center centries or a pateway management to service applic           Kanagement Configuration System Center Operations M System Center Center Management Configuration Service application to the service operations Manager APM W         System Center Center Center Management Configuration Service application to the service operations Manager APM W                                                                                                    | Cluster Disk                                                                                                    | Windows Server Cluster Disk | Cluster Disks on failover clusters (Windows Server 2008 a  | а    |  |  |
| Collection Server         System Center Core Library         This class represents an Collection Management Server.           Computer         System Library         Defines the basic properties of all computers, such as a W           Computer Network Adapter         Windows Core Library         Defines the basic properties of all computers, such as a W           Computer Network Adapter         Windows Core Library         All WINIC/Linux Computer Network Adapters           Data Access Service         System Center Core Library         All Management Servers: capable of sending data to the S           Data Warehouse Connectio         Data Warehouse Library         All Management Servers: capable of sending data to the S           Seaway         System Center Core Library         Properties of a gateway management server           Health Service         System Center Core Library         This type represents the System Center Health Service.           IS Hosted WCF Web Service Edupoint         Management Configuration System Center Operations M System Center Management Service application Service applications.         System Center Core Library           K         Service Service         System Center Operations M System Center Management Service applications.         System Center Operations Manager APM W IIS Hosted WCF Web Service Endpoint           Management Configuration System Center Operations M         System Center Management Service Service applications Service Service applications Service Service APM W IIS Hosted WCF Web Service                                                                                                    | Cluster Shared Volume                                                                                                    | Windows Server Cluster Disk | Cluster Shared Volumes on failover clusters (Windows Se    | er   |  |  |
| Computer         System Library         Defines the basic properties of all computers, such as a W           Computer Network Adapter         Windows Core Library         All UNIX/Linux Core Library         All UNIX/Linux Core Library         All UNIX/Linux Core Library         All UNIX/Linux Core Library         All UNIX/Linux Core Library         All UNIX/Linux Core Library         All UNIX/Linux Core Library         All UNIX/Linux Core Library         All UNIX/Linux Core Library         All UNIX/Linux Core Library         All UNIX/Linux Core Library         All UNIX/Linux Core Library         All UNIX/Linux Core Library         All UNIX/Linux Core Library         System Center Oce Library         All UNIX/Linux Core Library         All UNIX/Linux Core Library         System Center Core Library         This type represents the System Center Health Service.         IS Hosted WCF Web Service Endpoint         Management Configuration System Center Operations M         System Center Core Library         This type represents the System Center Indepint         All Management Configuration Service applic           K         Service Endpoint         Management Configuration Service Service Endpoint         Management Configuration Service applic         Service Service Service Indepint                                                                                                    | Collection Server                                                                                                    | System Center Core Library  | This class represents an Collection Management Server.     |      |  |  |
| Computer Network Adapter Windows Core Library         All UNIX/Linux Core Library           Computer Network Adapter Windows Core Library         All UNIX/Linux Computer Network Adapters           Data Access Service         System Center Operations M         System Center Obta Access Service           Data Morehouse Connectio         Data Warehouse Library         All Management Servers capable of sending data to the S           Sateway         System Center Core Library         Note the System Center Core Library         Properties of a gateway management server           Health Service         System Center Core Library         This type represents the System Center All Service.         IS Hosted WCF Web Service Endpoint           Management Configuration         System Center Operations M         System Center Management Configuration Service applic            III         III         System Center Core Library         Note the Service Endpoint                                                                                                    | Computer                                                                                                    | System Library              | Defines the basic properties of all computers, such as a \ | N    |  |  |
| Computer Network Adapter         UNIX/Linux Core Library         All UNIX/Linux Computer Network Adapters           Data Access Service         System Center Operations M         System Center Operations M         System Center Core Library         All Magement Service; capable of sending data to the S           Data Warehouse Library         System Center Core Library         Properties of a gateway management server           Health Service         System Center Core Library         This type represents the System Center Health Service.           IIS Hosted WCF Web Service Operations Manager APM W         IIS Hosted WCF Web Service Endpoint         Management Configuration Service applied           Kanagement Configuration System Center Operations M         System Center Management Service.         IIS Hosted WCF Web Service Endpoint                                                                                                    | Computer Network Adapter                                                                                                    | Windows Core Library        |                                                            |      |  |  |
| Data Access Service         System Center Operations M System Center Data Access Service           Data Warehouse Connectio         Data Warehouse Library         All Management Servers capable of sending data to the S           Gateway         System Center Core Library         Properties of a gateway management server           Health Service         System Center Core Library         This type represents the System Center Health Service.           IIS Hosted WCF Web Service         Operations Manager APM W IIS Hosted WCF Web Service Endpoint         Management Configuration Service applic           K         Imagement Configuration         System Center Operations M         System Center Manager APM W IIS Hosted WCF Web Service Endpoint                                                                                                    | Computer Network Adapter                                                                                                    | UNIX/Linux Core Library     | All UNIX/Linux Computer Network Adapters                   |      |  |  |
| Data Warehouse Connectio         Data Warehouse Library         All Management Servers capable of sending data to the S           Gateway         System Center Core Library         Properties of a gateway management server           Health Service         System Center Core Library         This type represents the System Center Health Service.           IIS Hosted WCF Web Service Operations Manager APM W         IIS Hosted WCF Web Service Endpoint         Management Configuration Service applied           Kanagement Configuration         System Center Operations M System Center Management Configuration Service applied         III                                                                                                    | Data Access Service                                                                                                    | System Center Operations M  | System Center Data Access Service                          |      |  |  |
| Gateway         System Center Core Library         Properties of a gateway management server           Health Service         System Center Core Library         This type represents the System Center Health Service.           IIS Hosted WCF Web Service Operations Manager APM W         IIS Hosted WCF Web Service Endpoint           Management Configuration System Center Operations M         System Center Operations Management Configuration Service applied           <                                                                                                    | Data Warehouse Connectio                                                                                                    | Data Warehouse Library      | All Management Servers capable of sending data to the      | s    |  |  |
| Health Service         System Center Core Library         This type represents the System Center Health Service.           IIS Hosted WCF Web Service Operations Manager APM W         IIS Hosted WCF Web Service Endpoint         Management Configuration System Center Operations M           Kanagement Configuration System Center Operations M         System Center Management Configuration Service applic         III                                                                                                    | Gateway                                                                                                    | System Center Core Library  | Properties of a gateway management server                  |      |  |  |
| IIS Hosted WCF Web Service Operations Manager APM W IIS Hosted WCF Web Service Endpoint<br>Management Configuration System Center Operations M System Center Management Configuration Service applic<br><                                                                                                    | Health Service                                                                                                    | System Center Core Library  | This type represents the System Center Health Service.     |      |  |  |
| Management Configuration System Center Operations M. System Center Management Configuration Service applie<br><                                                                                                    | IIS Hosted WCF Web Service                                                                                                   | Operations Manager APM W    | IIS Hosted WCF Web Service Endpoint                        | L    |  |  |
| < III >                                                                                                    | Management Configuration                                                                                                    | System Center Operations M  | System Center Management Configuration Service appli       | ic ' |  |  |
|                                                                                                    | <                                                                                                    | III                         | >                                                          |      |  |  |
| /3 total Targets, 93 visible, 0 selected                                                                                                    | 3 total Targets, 93 visible, 0 s                                                                                             | selected                    |                                                            |      |  |  |
|                                                                                                    |                                                                                                    |                             | Help OK Cance                                              | i.   |  |  |

**Step 6:** Look for the **Node** Type, select to **View all targets** and click **OK** to continue.

|                           | Select I                          | ems to Target                           | X                        |
|---------------------------|-----------------------------------|-----------------------------------------|--------------------------|
| elect the class, group,   | or object that you want to target | rom the list below. You can also filter | or sort the list to make |
| enis easier to find.      |                                   |                                         |                          |
| .ook for:                 |                                   |                                         |                          |
| Node                      |                                   |                                         | Clear                    |
| ) View common target      | \$                                |                                         |                          |
| View all targets          |                                   |                                         |                          |
| Farget 🔻                  | Management Pack                   | Description                             |                          |
| Node                      | Network Management Lil            | rar This class represents the networ    | rk device                |
|                           |                                   |                                         |                          |
|                           |                                   |                                         |                          |
|                           |                                   |                                         |                          |
| 078 total Targets, 1 visi | ble, 1 selected                   |                                         |                          |
|                           |                                   | Help                                    | OK Cancel                |

**Step 7**: Enter the **Name** of the monitor you are creating and click **Next** to continue.

| General properties         |                                            |        |
|----------------------------|--------------------------------------------|--------|
| Specify the name and des   | cription for the monitor you are creating. |        |
| Name:                      |                                            |        |
| SD5 - Built-in Sensor Heal | th                                         |        |
| Description (optional):    |                                            |        |
|                            |                                            | ^      |
|                            |                                            |        |
|                            |                                            |        |
|                            |                                            | ~      |
| Management pack:           | All SNMP Events Colletion                  |        |
| Monitor target:            |                                            |        |
| Node                       |                                            | Select |
|                            |                                            |        |
|                            |                                            |        |
|                            |                                            |        |
| Parent m <u>o</u> nitor:   |                                            |        |
| Availability               |                                            | ~      |
| Monitor is enabled         |                                            |        |
|                            |                                            |        |

**Step 8**: In the **First SnmpProbe** section, enter .1.3.6.1.4.1.10876.2.2<sup>1</sup> for the Object Identifier and click **Next** to continue.

| reque                        | ncy 2 🔹 Minutes 🗸      |  |  |  |  |  |  |
|------------------------------|------------------------|--|--|--|--|--|--|
| Object Identifier Properties |                        |  |  |  |  |  |  |
|                              | Object Identifier      |  |  |  |  |  |  |
|                              | .1.3.6.1.4.1.10876.2.2 |  |  |  |  |  |  |
| ▶*                           |                        |  |  |  |  |  |  |

Step 9: In the Build First Expression section of the Create a unit monitor wizard,

- 1) Click the **Insert** button to add a new row.
- 2) Enter SnmpVarBinds/SnmpVarBind[OID=".1.3.6.1.4.1.10876.2.2"]/Value to the Parameter Name field.
- 3) Click **Does not equal** in the **Operator** field.
- 4) Enter **0** to the **Value** field.
- 5) Click **Next** to continue.

| Fill<br>Bu | t <b>er on</b><br>ild the | e or more events<br>expression to filter one or more e | vents:        |       |        |          |           |
|------------|---------------------------|--------------------------------------------------------|---------------|-------|--------|----------|-----------|
|            |                           |                                                        |               | 🛟 In: | sert 🔫 | Delete 🗙 | Formula 🏂 |
|            |                           | Parameter Name                                         | Operator      |       | Value  |          |           |
|            | •                         | SnmpVarBinds/SnmpVarBin                                | Does not equa |       | 0      |          |           |

<sup>&</sup>lt;sup>1</sup> This specifies the all-in-one health status of built-in sensors monitored by SD5.

**Step 10:** In the **Second SnmpProbe** section, enter .1.3.6.1.4.1.10876.2.2 for the Object Identifier and click **Next** to continue.

| Frequen   | ncy 2 🗘 Minutes 🗸      |  |
|-----------|------------------------|--|
| Object lo | dentifier Properties   |  |
|           | Object Identifier      |  |
|           | .1.3.6.1.4.1.10876.2.2 |  |
| ▶*        |                        |  |
|           |                        |  |

Step 11: In the Build Second Expression section,

- 1) Click **Insert** to add a new row.
- 2) Enter SnmpVarBinds/SnmpVarBind[OID=".1.3.6.1.4.1.10876.2.2"]/Value in the Parameter Name field.
- 3) Click **Equals** in the Operator field.
- 4) Enter **0** in the Value field.
- 5) Click **Next** to continue.

| Filt | er one    | or more events                   |          |            |                |           |
|------|-----------|----------------------------------|----------|------------|----------------|-----------|
| Bui  | ld the e: | pression to filter one or more e | vents:   |            |                |           |
|      |           |                                  |          | 🛟 Insert 💌 | Delete $	imes$ | Formula 🏂 |
|      |           | Parameter Name                   | Operator | Value      |                |           |
|      | •         | 1.3.6.1.4.1.10876.2.2"]/Value    | Equals   | 0          |                |           |

**Step 12:** In the **Configure Health** section, change the **Operational State** and Health State (see the figure below) and click **Next** to continue.

| Map monitor conditions to health states                                                                 |                                              |                                    |              |  |  |  |
|----------------------------------------------------------------------------------------------------|----------------------------------------------|------------------------------------|--------------|--|--|--|
| Specify what health state should be generated for each of the conditions that this monitor will detect: |                                              |                                    |              |  |  |  |
|                                                                                                    |                                              |                                    |              |  |  |  |
|                                                                                                    | Monitor Condition                            | Operational State                  | Health State |  |  |  |
|                                                                                                    | Second Probe Raised Built-in Sensors are OK. |                                    | 🕢 Healthy    |  |  |  |
| •                                                                                                    | First Probe Raised                           | Built-in Sensors contain Critical. | 😢 Critical   |  |  |  |

Step 13: In the Configure Alerts section,

- 1) Select Generate alerts for this monitor.
- 2) Use the drop-down list to select **The monitor is in a critical health state**.
- 3) Click **Create** to continue.

| Alert settings                                                                         |           |                         |
|----------------------------------------------------------------------------------------|-----------|-------------------------|
| Generate alerts for this monitor                                                       |           |                         |
| Generate an alert when:                                                                |           |                         |
| The monitor is in a critical health state                                              | ~         |                         |
| Automatically resolve the alert when the monitor returns to a heat<br>Alert properties | althy sta | ate                     |
| Alert name:                                                                            |           | Priority:               |
| SD5 - Built-in Sensor Health                                                           | ]         | Medium 🗸                |
| Alert description:<br>Please see the alert context for details.                        | •••       | Severity:<br>Critical V |
|                                                                                        |           |                         |

**Step 14:** In the **Operations Console**, click the **Monitoring** Tab and go to **Network Monitoring** > **Active Alerts**. In the figure below, you can see that the managed system (10.134.14.32) is in a critical state.

| Monitoring                          | <      | Active Alerts (1)                            |          |                    |                         |           |   |
|-------------------------------------|--------|----------------------------------------------|----------|--------------------|-------------------------|-----------|---|
| Microsoft Audit Collection Services | ^      | Q Look for:                                  | Find Now | Clear              |                         |           |   |
| Microsoft Windows Client            |        | 🚯 Source 🖉 Name                              |          | Resolution State   | Created                 | 👻 Age     |   |
| Microsoft Windows Server            |        | <ul> <li>Severity: Critical (1)</li> </ul>   |          |                    |                         |           |   |
| A G Network Monitoring              |        | 🐼 10.134.14.32 SD5 - Built-in Sensor Health  |          | New                | 4/29/2015 4:55:15 AM    | 4 Minutes |   |
| Active Alerts                       |        | e                                            |          |                    |                         |           |   |
| Hosts                               |        |                                              |          |                    |                         |           |   |
| HSRP Groups                         | =      |                                              |          |                    |                         |           |   |
| 🔛 Legacy Network Devices            |        |                                              |          |                    |                         |           |   |
| Network Devices                     |        |                                              |          |                    |                         |           |   |
| 📑 Network Summary Dashboard         |        |                                              |          |                    |                         |           |   |
| iii Routers                         |        |                                              |          |                    |                         |           |   |
| 👯 Switches                          |        | Alert Details                                |          |                    |                         |           | ~ |
| 👯 VLANs                             |        | Alert Details                                |          |                    |                         |           |   |
| ▷ 📴 Performance                     |        | SD5 - Built-in Sensor Health                 |          | Alert Description  |                         |           | ~ |
| 4 🚘 Operations Manager              |        |                                              |          |                    |                         |           |   |
| Active Alerts                       |        | Source: 🙀 10.134.14.32                       |          | Please see the ale | rt context for details. |           |   |
| ≤ Management Group Diagram          |        | Full Path Name: 10.134.14.32                 |          |                    |                         |           |   |
| 📰 Management Group Health           | $\sim$ | Alert Monitor: USD5 - Built-in Sensor Health |          |                    |                         |           |   |
| < III >                             |        | Createo: 4/29/2015 4:55:15 AM                |          |                    |                         |           |   |

**Step 15:** Go to **Network Monitoring** > **Hosts**. In the figure below, you can see the managed systems (10.134.14.32, 10.134.12.13, and 10.134.14.36) are healthy.

| Monitoring                                                                                                    | <      | Hosts (3)                 |                 |                   |                |                 |              |                    |        |   |
|----------------------------------------------------------------------------------------------------|--------|---------------------------|-----------------|-------------------|----------------|-----------------|--------------|--------------------|--------|---|
| Application Monitoring                                                                                                    | ^      | 🔍 Look for:               |                 |                   | Find Now       | Clear           |              |                    |        |   |
| 👂 📴 Data Warehouse                                                                                                    |        | State 🛛 👻 🔗               | Maintenan       | Name              | Location       |                 | Model        | SNMP Agent Address | Vendor |   |
| Microsoft Audit Collection Services                                                                                                    |        | Healthy                   |                 | 10.134.14.32      | Unknown        |                 | Net-SNMP Age | 10.134.14.32       | LINUX  |   |
| Microsoft Windows Client                                                                                                    |        | Healthy                   |                 | 10.134.12.13      | Unknown (e     | dit /etc/snm    |              | 10.134.12.13       |        |   |
| Microsoft Windows Server                                                                                                    |        | A Healthy                 |                 | 10.134.14.36      | Unknown (e     | dit /etc/snm    | Net-SNMP Age | 10.134.14.36       | LINUX  |   |
| 4 🚈 Network Monitoring                                                                                                    | _      | •                         |                 |                   |                |                 |              |                    |        |   |
| Active Alerts                                                                                                    | =      |                           |                 |                   |                |                 |              |                    |        |   |
| Hosts                                                                                                    |        |                           |                 |                   |                |                 |              |                    |        |   |
| HSRP Groups                                                                                                    |        |                           |                 |                   |                |                 |              |                    |        |   |
| 🔢 Legacy Network Devices                                                                                                    |        |                           |                 |                   |                |                 |              |                    |        |   |
| 1 Network Devices                                                                                                    |        | <                         |                 |                   | ш              |                 |              |                    |        | > |
| 🐏 Network Summary Dashboard                                                                                                    |        | Detail View               |                 |                   |                |                 |              |                    |        | ~ |
| III Routers                                                                                                    |        | Detail field              |                 |                   |                |                 |              |                    |        |   |
| III Switches                                                                                                    |        | Host properties of 10.134 | .14.32          |                   |                |                 |              |                    |        | ~ |
| III VLANs                                                                                                    |        | Display Name              | 0 134 14 32     |                   |                |                 |              |                    |        |   |
| Performance                                                                                                    |        | Full Path Name            | 0.134.14.32     |                   |                |                 |              |                    |        |   |
| A Constant Analysis and Analysis and Anal |        | Access Mode               | NMPONLY         |                   |                |                 |              |                    |        |   |
| Active Alerts                                                                                                    | $\sim$ | Certification             | ERTIFIED        |                   |                |                 |              |                    |        |   |
| < III >                                                                                                    |        | Description               | inux softlab3 ( | 2.6.18-238.el5 #1 | SMP Sun Dec 19 | 14:22:44 EST 20 | 10 x86 64    |                    |        |   |

**Step 16:** Double-click one of the selected hosts and a **Health Explorer dialog box** pops up. Click **Close** to show all monitors.

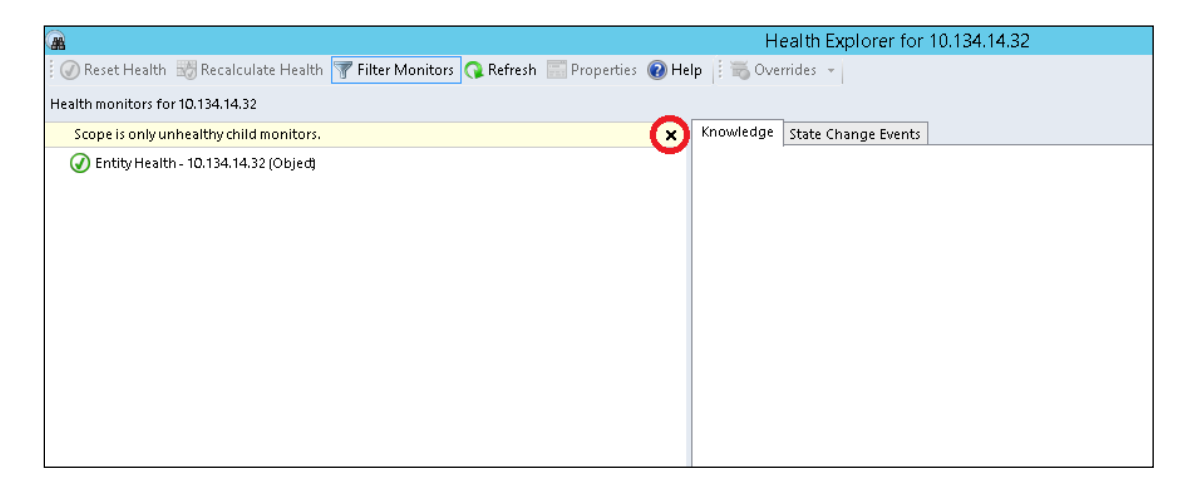

**Step 17:** Go to **Entity Health > Availability > SD5 - Built-in Sensor Health** in the left pane. All state change events for SD5 - Built-in Sensor Health are shown on the State Change Events tab in the right pane.

| a contraction of the second second se | Health Explorer fo               | or 10.134.14.3 | 2            |                                    | _ 0 |
|----------------------------------------------------------------------------------------------------|----------------------------------|----------------|--------------|------------------------------------|-----|
| 🕜 Reset Health 🔣 Recalculate Health  🍸 Filter Monitors 🔉 Refresh 📰 P                                                                                                    | roperties 🔞 Help 🕴 📆 Overrides 👻 |                |              |                                    |     |
| Health monitors for 10.134.14.32                                                                                                    |                                  |                |              |                                    |     |
| 4 🕢 Entity Health - 10.134.14.32 (Objed)                                                                                                    | Knowledge State Change Even      | 3 (6)          |              |                                    |     |
| 🔺 🕢 Availability- 10.134.14.32 (Object)                                                                                                    | Time - From                      | То             |              | Operational State                  |     |
| V 🐼 Network Device Responsiveness - 10.134.14.32 (Node)                                                                                                    | 4/29/2015 5:02 AM                | 8              | Ø            | Built-in Sensors are OK.           |     |
| 🕢 SD5 - Built-in Sensor Health - 10.134.14.32 (Node)                                                                                                    | 4/29/2015 4:55 AM                | Ø              | 8            | Built-in Sensors contain Critical. |     |
| Configuration - 10.134.14.32 (Object)                                                                                                    | 4/29/2015 4:50 AM                | Ø              | $\checkmark$ | Built-in Sensors are OK.           |     |
| Performance - 10.134.14.32 (Object)                                                                                                    | 4/29/2015 4:41 AM                | 8              | Ø            | Built-in Sensors are OK.           |     |
| O Security- 10.134.14.32 (Object)                                                                                                    | 4/29/2015 4:40 AM                | Ø              | $\otimes$    | Built-in Sensors contain Critical. |     |
|                                                                                                    | 4/29/2015 4:40 AM                | 0              | $\checkmark$ | Built-in Sensors are OK.           |     |
|                                                                                                    | Details                          |                |              |                                    |     |
|                                                                                                    | Context:                         |                |              |                                    |     |
|                                                                                                    | Source                           |                | 1            | ).134.14.32                        |     |
|                                                                                                    | Destination                      |                | 1            | 27.0.0.1                           |     |
|                                                                                                    | FronCode                         |                | 2            | Innace                             |     |
|                                                                                                    | Litorcoac                        |                | 101          |                                    |     |
|                                                                                                    | Object Identifier                | Syntax         | Va           | lue                                |     |
|                                                                                                    | .1.3.6.1.4.1.10876.2.2           | Integer        | 0            |                                    |     |

## **5 Creating an SNMP Trap Monitor for SD5**

The example below illustrates the use of SCOM 2012 to probe a managed system's SNMP trap that has changed when a health-monitored item is triggered or recovered. In this example, three conditions must be met,

- SD5 SNMP trap function must be enabled. You have to configure SD5 notification methods in advance. See *4.5.1 Alert Configuration* in *SuperDoctor 5 User's Guide* for more information.
- SD5 must be set up with SD5 SNMP extensions configured in advance. See 5 SNMP Extension in SuperDoctor 5 User's Guide for more information. Note that this condition is for SD5 to be discovered as an SNMP device.
- SNMP device SD5 must be discovered/managed by SCOM 2012.

If the above conditions are met, follow these steps:

Step 1: In the Operations Console, click the Authoring Tab.

Step 2: Go to Management Pack Objects > Monitors. Right-click Monitors and select Create a Monitor > Unit Monitor.

| Authoring                                                                                                    | < Monitors                                                                                                    |
|----------------------------------------------------------------------------------------------------|----------------------------------------------------------------------------------------------------|
| CP Port                                                                                                    | A Q Look for:                                                                                                    |
| <ul> <li>UNIX/Linux.Log File Monitoring</li> <li>UNIX/Linux.Process Monitoring</li> <li>UNIX/Linux.Process Monitoring</li> <li>Web Application Availability Monitoring</li> <li>Web Application Transaction Monitoring</li> <li>Windows Service</li> <li>Distributed Applications</li> <li>Groups</li> <li>Management Pack Objeds</li> <li>Attributes</li> </ul> | Target         > (Obsolete) Router Processor (Foundry)         > .NET 3-Tier Application         > .NET Application Component         > .NET Application Component Group         > .NET Application Monitoring Agent         > .NET Function Transaction (Windows Service)         > .NET Function Transaction Role (Windows Service) |
| Monitors                                                                                                    | - NET Windows Service                                                                                                    |
| 📸 Object Discove 🔘 Create a Monitor                                                                                                    | <ul> <li>Unit Monitor</li> </ul>                                                                                                    |
| 🥵 Refresh                                                                                                    | F5 Sependency Rollup Monitor                                                                                                    |
| <ul> <li>Image: Rules</li> <li>Image: Service Level Tracking</li> <li>Tasks</li> <li>✓ Views</li> </ul>                                                                                                    | 1 See Aggregate Rollup Monitor                                                                                                    |

Step 3: The Create a unit monitor wizard is shown below. Go to SNMP > Trap Based Detection > Simple Trap Detection > SNMP Trap Monitor and select SD5 SNMP Trap Collection as the destination management pack. Note that "SD5 SNMP Trap Collection" is predefined. Alternatively you can create a custom management pack by clicking New.

| 0                       | Create a unit monitor                                                            | x |
|-------------------------|----------------------------------------------------------------------------------|---|
| Select a Monitor T      | уре                                                                              |   |
| Monitor Type            | 🥹 Helj                                                                           | р |
| General                 | Select the type of monitor to create                                             |   |
| First SnmpTrapProvider  | m 🙈 SMMP                                                                         |   |
| Build First Expression  | Probe Based Detection                                                            |   |
| Second SnmpTrapProvider | E C Trap Based Detection                                                         |   |
| Build Second Expression | Simple Trap Detection                                                            |   |
| Configure Health        | H WMI Performance Counters                                                       |   |
| Configure Alerts        | H - Log Files                                                                    |   |
|                         | Windows Events                                                                   |   |
|                         | Windows Performance Counters                                                     |   |
|                         | Scripting                                                                        |   |
|                         | VVNI EVents                                                                      |   |
|                         |                                                                                  |   |
|                         |                                                                                  |   |
|                         |                                                                                  |   |
|                         |                                                                                  |   |
|                         | Description: Two state menter with a second a CMMP tree estime cash state        | 1 |
|                         | Description. I worstate monitor, with a separate Siximir trap setting each state |   |
|                         |                                                                                  |   |
|                         | Hanagement pack                                                                  |   |
|                         | Select destination management pack:                                              |   |
|                         | SD5 SNMP Trap Collection V New                                                   |   |
|                         |                                                                                  |   |
|                         | < Previous Next > Greate Cancel                                                  |   |

Step 4: In the General section, click Select. The Select Items to Target dialog box pops up.

|                                                                                                    | Create a unit monitor                                                                                                 | x      |
|----------------------------------------------------------------------------------------------------|----------------------------------------------------------------------------------------------------|--------|
| General Properties                                                                                                    |                                                                                                    |        |
| General Properties<br>Monitor Type<br>General<br>First SmpProbe<br>Build First Expression<br>Second SmpProbe<br>Build Second Expression<br>Configure Health<br>Configure Alerts | General properties         Specify the name and description for the monitor you are creating.         Name:         [ | Help   |
|                                                                                                    | < Previous Next > Create                                                                                              | Cancel |

Step 5: In the Look for field, type "Node", select to View all targets and click OK to continue.

| elect the class, group, or object that you want to target from the list below. You can also filter or sort the list to make ense easier to find.  ook for:  Node  View common targets  View all targets  Target  Management Pack Description Node Network Management Librar This class represents the network device  078 total Targets, 1 visible, 1 selected |                                               |                                        |                                                             |        |
|----------------------------------------------------------------------------------------------------|-----------------------------------------------|----------------------------------------|-------------------------------------------------------------|--------|
| ook for:<br>Node Clea<br>View common targets<br>View all targets<br>Target Management Pack Description<br>Node Network Management Librar This class represents the network device<br>Node Network Management Librar This class represents the network device                                                                                                   | elect the class, group<br>ems easier to find. | i, or object that you want to target f | rom the list below. You can also filter or sort the list ti | o make |
| Node     □ Cleat       ○ View common targets     ● View all targets       Target ✓     Management Pack     Description       Node     Network Management Librar     This dass represents the network device                                                                                                    | ook for:                                      |                                        |                                                             |        |
| View common targets View all targets Target Management Pack Description Node Network Management Librar This class represents the network device 1078 total Targets, 1 visible, 1 selected                                                                                                    | Node                                          |                                        |                                                             | Clear  |
| <ul> <li>View all targets         Target Management Pack Description         Node Network Management Librar This class represents the network device     </li> <li>Node Network Management Librar This class represents the network device</li> </ul>                                                                                                    | View common targe                             | łs                                     |                                                             |        |
| Target     Management Pack     Description       Node     Network Management Librar     This class represents the network device                                                                                                    | View all targets                              |                                        |                                                             |        |
| Node Network Management Librar This class represents the network device 078 total Targets, 1 visible, 1 selected                                                                                                    | Target 🔻                                      | Management Pack                        | Description                                                 |        |
| 078 total Targets, 1 visible, 1 selected                                                                                                    | Node                                          | Network Management Lib                 | rar This class represents the network device                |        |
| 078 total Targets, 1 visible, 1 selected                                                                                                    |                                               |                                        |                                                             |        |
| 078 total Targets, 1 visible, 1 selected                                                                                                    |                                               |                                        |                                                             |        |
| 1078 total Targets, 1 visible, 1 selected                                                                                                    |                                               |                                        |                                                             |        |
|                                                                                                    |                                               |                                        |                                                             |        |
|                                                                                                    | 078 total Targets, 1 vi                       | sible, 1 selected                      |                                                             |        |

**Step 6**: Enter the **Name** of the monitor you are creating and click **Next** to continue.

|                         | Create a unit monitor                                              | x  |
|-------------------------|--------------------------------------------------------------------|----|
| General Properties      |                                                                    |    |
| Monitor Type            | Ø He                                                               | lp |
| General                 | General properties                                                 |    |
| First SnmpTrapProvider  | Specify the name and description for the monitor you are creating  |    |
| Build First Expression  | Specify the name and description for the monitor you are creating. |    |
| Second SnmpTrapProvider | SD5 - Fan Health                                                   | 1  |
| Build Second Expression | Description (ontional):                                            |    |
| Configure Health        | A A                                                                |    |
| Configure Alerts        |                                                                    |    |
|                         |                                                                    |    |
|                         | V                                                                  |    |
|                         | Management pack: SD5 SNMP Event                                    |    |
|                         | Monitor target:                                                    |    |
|                         | Node Select                                                        |    |
|                         |                                                                    |    |
|                         |                                                                    |    |
|                         |                                                                    |    |
|                         | Parent monitor:                                                    |    |
|                         | Availability                                                       |    |
|                         | Monitor is enabled                                                 |    |
|                         |                                                                    |    |
|                         |                                                                    |    |
|                         |                                                                    |    |
|                         |                                                                    |    |
|                         | < Previous Next > Create Cancel                                    |    |
|                         | < Previous Net > Create Cancel                                     |    |

**Step 7**: In the **First SnmpTrapProvider** step, enter .1.3.6.1.4.1.10876.100.3.0.103<sup>2</sup> for the Object Identifier and click **Next** to continue.

<sup>&</sup>lt;sup>2</sup> This means that the fan is critical.

| 0                       | Create a unit monitor        | x      |
|-------------------------|------------------------------|--------|
| Configure the trap      |                              |        |
| Monitor Type            |                              | Help   |
| General                 | Object Identifier Properties |        |
| First SnmpTrapProvider  |                              | _      |
| Build First Expression  | Object Identifier            |        |
| Second SnmpTrapProvider | *                            |        |
| Build Second Expression |                              |        |
| Configure Health        |                              |        |
| Configure Alerts        |                              |        |
|                         |                              |        |
|                         |                              |        |
|                         |                              |        |
|                         |                              |        |
|                         |                              |        |
|                         |                              |        |
|                         |                              |        |
|                         |                              |        |
|                         |                              |        |
|                         |                              |        |
|                         |                              |        |
|                         |                              |        |
|                         |                              |        |
|                         |                              |        |
|                         |                              |        |
|                         | < Previous Next > Create     | Cancel |

Step 8: In the Build First Expression section,

- 1) Click Insert to add a new row.
- 2) Enter SnmpVarBinds/SnmpVarBind[OID=".1.3.6.1.4.1.10876.100.3.0.103"]/Value in the Parameter Name field.
- 3) Click **Contains** in the Operator field.
- 4) Enter **CRITICAL** in the Value field.
- 5) Click **Next** to continue.

| Filter or                                          | Filter one or more events |          |                               |  |  |  |  |  |
|----------------------------------------------------|---------------------------|----------|-------------------------------|--|--|--|--|--|
| Build the expression to filter one or more events: |                           |          |                               |  |  |  |  |  |
|                                                    |                           |          | 📲 Insert 💌 Delete 🗙 Formula 💃 |  |  |  |  |  |
|                                                    | Parameter Name            | Operator | Value                         |  |  |  |  |  |
| •                                                  | SnmpVarBinds/SnmpVarBin.  | Contains | CRITICAL                      |  |  |  |  |  |

**Step 9:** In the **Second SnmpTrapProvider** section, enter .1.3.6.1.4.1.10876.100.3.0.101<sup>3</sup> as the Object Identifier and click **Next** to continue.

| First SnmpTrapProvider   |     |                                |  |
|--------------------------|-----|--------------------------------|--|
| Build First Expression   |     | Object Identifier              |  |
| Build I first Expression |     | .1.3.6.1.4.1.10876.100.3.0.101 |  |
| Second SnmpTrapProvider  | ▶*  |                                |  |
| Build Second Expression  | 1.1 |                                |  |

Step 10: In the Build Second Expression section,

| 3 | This | means | the | fan | is | OK. |
|---|------|-------|-----|-----|----|-----|
|   |      |       |     |     |    |     |

- 1) Click **Insert** to add a new row.
- 2) Enter SnmpVarBinds/SnmpVarBind[OID=".1.3.6.1.4.1.10876. 100.3.0.101"]/Value in the Parameter Name field.
- 3) Click **Contains** in the Operator field.
- 4) Enter **OK** in the Value field.
- 5) Click **Next** to continue.

| Filter o  | ne or more events              |            |              |             |          |
|-----------|--------------------------------|------------|--------------|-------------|----------|
| Build the | expression to filter one or mo | re events: |              |             |          |
|           |                                |            | 🛟 Insert 💌 D | elete 🗙 🛛 F | ormula 🏂 |
|           | Parameter Name                 | Operator   | Value        |             |          |
| ١.        | SnmpVarBinds/SnmpVarBin        | Contains   | OK           |             |          |

**Step 11:** In the **Configure Health** section , change the **Operational State** and Health State as shown below and click **Next** to continue.

| Мар   | Map monitor conditions to health states |                            |                                |                   |  |  |  |
|-------|-----------------------------------------|----------------------------|--------------------------------|-------------------|--|--|--|
| Speci | fy what health state shou               | ld be generated for each o | f the conditions that this mon | itor will detect: |  |  |  |
|       | Monitor Condition                       | Operational State          | Health State                   |                   |  |  |  |
|       | First Trap Raised                       | Fans contain Critical      | 🐼 Critical                     |                   |  |  |  |
| ١.    | Second Trap Raised                      | Fans are OK                | 🕢 Healthy                      |                   |  |  |  |

Step 12: In the Configure Alerts section,

- 1) Select Generate alerts for this monitor.
- 2) Use the drop-down list to select **The monitor is in a critical health state**.
- 3) Click **Create** to continue.

| Alert settings                                                                |          |            |
|-------------------------------------------------------------------------------|----------|------------|
| $\checkmark$ Generate alerts for this monitor                                 |          |            |
| Generate an alert when:                                                       |          |            |
| The monitor is in a critical health state                                     | ~        |            |
| $\checkmark$ Automatically resolve the alert when the monitor returns to a he | althy st | ate        |
| Alert properties                                                              |          |            |
| Alert name:                                                                   |          | Priority:  |
| SD5 - Fan Health                                                              | ]        | Medium 🗸   |
| Alert description:                                                            |          | Severity:  |
| Please see the alert context for details.                                     |          | Critical 🗸 |
|                                                                               |          |            |
|                                                                               |          |            |
|                                                                               |          |            |
| 1                                                                             |          |            |

**Step 13:** In the **Operations Console**, click the **Monitoring** tab and go to **Network Monitoring** > **Active Alerts**. In the figure below, you can see the managed system (10.134.14.32) is in a critical condition.

| Monitoring                | <      | Acti | ve Alerts (1)          |              |                  |         |           |                              |          |
|---------------------------|--------|------|------------------------|--------------|------------------|---------|-----------|------------------------------|----------|
| Microsoft Windows Server  | ^      | ø    | Source                 | $\bigotimes$ | Name             | Resolut | ion State | Created                      | - Age    |
| A Contract Monitoring     |        | 4    | Severity: Critical (1) |              |                  |         |           |                              |          |
| Active Alerts             |        | 0    | 10.134.14.32           |              | SD5 - Fan Health | New     |           | 5/18/2015 8:32:07 PM         | 1 Minute |
| Hosts                     |        |      |                        |              |                  |         |           |                              |          |
| HSRP Groups               |        |      |                        |              |                  |         |           |                              |          |
| Legacy Network Devices    |        |      |                        |              |                  |         |           |                              |          |
| Network Devices           |        |      |                        |              |                  |         |           |                              |          |
| Retwork Summary Dashboard |        |      |                        |              |                  |         |           |                              |          |
| Routers                   | ≡      | A    | ert Details            |              |                  |         |           |                              |          |
| Switches                  |        |      |                        |              |                  |         |           |                              |          |
| VLANs                     |        | 0    | SD5 - Fan Health       | h            |                  |         | Alert Des | cription                     |          |
| Performance               |        | S    | ource: 😽               | 10.13        | 34.14.32         |         | Please se | e the alert context for deta | ls.      |
| D Derations Manager       |        | Fi   | ull Path Name:         | 10.13        | 34.14.32         |         |           |                              |          |
| 📔 SD5 SNMP Event          | $\sim$ | A    | ert Monitor: 🛛 🔘       | SD5          | - Fan Health     |         |           |                              |          |
| <                         |        | C    | reated:                | 5/18/        | /2015 8:32:07 PM |         |           |                              |          |

**Step 14:** Go to **Network Monitoring** > **Hosts**. In the figure below, you can see that the managed systems (10.134.14.32, 10.134.12.13, and 10.134.14.36) are healthy.

| Monitoring                                                                                                    | ۲ | Hosts (3)                                                                                                    |                  |                     |               |                 |              |                    |        |   |
|----------------------------------------------------------------------------------------------------|---|----------------------------------------------------------------------------------------------------|------------------|---------------------|---------------|-----------------|--------------|--------------------|--------|---|
| Application Monitoring                                                                                                    | ^ | 🔍 Look for:                                                                                                    |                  |                     | Find Now      | Clear           |              |                    |        |   |
| 👂 📴 Data Warehouse                                                                                                    |   | State 🛛 👻 🖉                                                                                                    | Maintenan        | Name                | Location      |                 | Model        | SNMP Agent Address | Vendor |   |
| D A Microsoft Audit Collection Services                                                                                                    |   | Healthy                                                                                                    |                  | 10.134.14.32        | Unknown       |                 | Net-SNMP Age | 10.134.14.32       | LINUX  |   |
| Microsoft Windows Client                                                                                                    |   | Healthy                                                                                                    |                  | 10.134.12.13        | Unknown (ei   | dit /etc/snm    |              | 10.134.12.13       |        |   |
| D G Microsoft Windows Server                                                                                                    |   | A Healthy                                                                                                    |                  | 10.134.14.36        | Unknown (ei   | dit /etc/snm    | Net-SNMP Age | 10.134.14.36       | LINUX  |   |
| A Contract Monitoring                                                                                                    |   | United by the second second se |                  |                     |               | ,,              |              |                    |        |   |
| Active Alerts                                                                                                    | = |                                                                                                    |                  |                     |               |                 |              |                    |        |   |
| III Hosts                                                                                                    |   |                                                                                                    |                  |                     |               |                 |              |                    |        |   |
| HSRP Groups                                                                                                    |   |                                                                                                    |                  |                     |               |                 |              |                    |        |   |
| 🔢 Legacy Network Devices                                                                                                    |   |                                                                                                    |                  |                     |               |                 |              |                    |        |   |
| 🔢 Network Devices                                                                                                    |   | <                                                                                                    |                  |                     | ш             |                 |              |                    |        | > |
| 📑 Network Summary Dashboard                                                                                                    |   | Detail View                                                                                                    |                  |                     |               |                 |              |                    |        | ~ |
| III Routers                                                                                                    |   | Detail view                                                                                                    |                  |                     |               |                 |              |                    |        |   |
| 🗱 Switches                                                                                                    |   | Host properties of 10.134                                                                                                    | 1.14.32          |                     |               |                 |              |                    |        | ~ |
| HI VLANS                                                                                                    |   | Dicplay Name                                                                                                    | 10 124 14 22     |                     |               |                 |              |                    |        |   |
| 👂 📴 Performance                                                                                                    |   | Full Path Name                                                                                                    | 10.134.14.32     |                     |               |                 |              |                    |        |   |
| A Comparison of Comparison of Comparison |   | Access Mode                                                                                                    | SNMPONLY         |                     |               |                 |              |                    |        |   |
| Active Alerts                                                                                                    | ~ | Certification                                                                                                    | CERTIFIED        |                     |               |                 |              |                    |        |   |
| < III >                                                                                                    |   | Description                                                                                                    | Linux softlab3 ( | 2.6.18-238.el5 #1 9 | MP Sun Dec 19 | 14:22:44 EST 20 | 10 x86 64    |                    |        |   |

**Step 15:** Double-click one of the selected hosts and a **Health Explorer dialog box** pops up. Click **Close** to show all monitors.

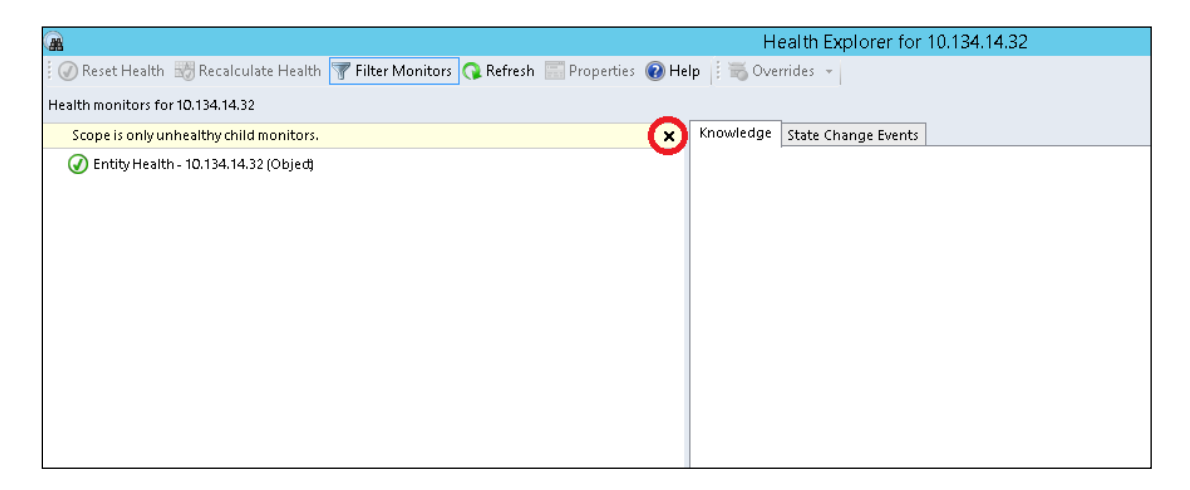

**Step 16:** Go to **Entity Health > Availability > SD5 - Fan Health** on the left pane. On the right pane are shown all state change events for SD5 with Fan Health are shown on the State Change Events.

|                                                           | Health Expl                    | orer for 10. | 134.14.32   |                                                                                | x      |
|-----------------------------------------------------------|--------------------------------|--------------|-------------|--------------------------------------------------------------------------------|--------|
| 🛛 🕢 Reset Health 📆 Recalculate Health 🍸 Filter Monitors 🄇 | 🕽 Refresh 🔚 Properties 🔞 Help  | 🗧 📆 Overrie  | les 🔹       |                                                                                |        |
| Health monitors for 10.134.14.32                          |                                |              |             |                                                                                |        |
| A Sentity Health - 10.134.14.32 (Object)                  | Knowledge State Change Events  | (5)          |             |                                                                                |        |
| <ul> <li>Availability - 10.134.14.32 (Object)</li> </ul>  | Time 🔻 From                    | То           |             | Operational State                                                              |        |
| Vetwork Device Responsiveness - 10.134.14.32 (Node)       | 5/18/2015 8:33 PM              | 3            | Ø           | Second Trap Raised                                                             |        |
| SD5 - Fan Health - 10.134.14.32 (Node)                    | 5/18/2015 8:32 PM              | 0            | 8           | First Trap Raised                                                              | _      |
| Configuration - 10.134.14.32 (Object)                     | 5/18/2015 8:19 PM              | 3            | õ           | Second Trap Raised                                                             |        |
| Performance - 10.134.14.32 (Object)                       | 5/18/2015 8:19 PM              | 0            | ×           | First Trap Raised                                                              |        |
| Security - 10.134.14.32 (Object)                          | 5/18/2015 8:18 PM              | 5            | õ           | Second Trap Raised                                                             |        |
|                                                           |                                |              | •           |                                                                                |        |
|                                                           | Details                        |              |             |                                                                                | _      |
|                                                           | Context:                       |              |             |                                                                                | ~      |
|                                                           | Source                         |              | 10.134.14.  | 32                                                                             |        |
|                                                           | Destination                    |              | 127.0.0.1   |                                                                                |        |
|                                                           | Version                        |              | 1           |                                                                                |        |
|                                                           | ErrorCode                      |              | Success     |                                                                                |        |
|                                                           | Object Identifier              | Syntax       | Value       |                                                                                |        |
|                                                           | .1.3.6.1.2.1.1.3.0             | Timeticks    | 6678241     |                                                                                |        |
|                                                           | .1.3.6.1.6.3.1.1.4.1.0         | Oid          | .1.3.6.1.4. | 1.10876.100.3.0.101                                                            |        |
|                                                           | .1.3.6.1.2.1.1.3.0             | Timeticks    | 6678241     |                                                                                |        |
|                                                           | .1.3.6.1.6.3.1.1.4.1.0         | Oid          | .1.3.6.1.4. | 1.10876.100.3.0.101                                                            |        |
|                                                           | .1.3.6.1.4.1.10876.100.3.0.101 | Octets       | Recovery:   | FAN 5 is OK at 2015-05-19 11:33:52. FAN 5 is 3025.0 RPM, low limit = 576.0 RPM |        |
|                                                           | .1.3.6.1.6.3.1.1.4.3.0         | Old          | 1.3.6.1.4.  | 1.108/6.100.3                                                                  |        |
|                                                           |                                |              |             |                                                                                | $\sim$ |
| < III >                                                   |                                |              |             |                                                                                |        |

## 6 Creating a Rule for an SNMP Trap to Check SD5 Status

The example below illustrates the use of SCOM 2012 to receive a managed system's SNMP trap that is sent when a health-monitored item is triggered or recovered. In this example, three conditions must be met,

- The SD5 SNMP trap function must be enabled with SD5 notification methods configured in advance. See 4.5.1 Alert Configuration in SuperDoctor 5 User's Guide for more information.
- SD5 must be set up with SD5 SNMP extensions configured in advance. See 5 SNMP Extension in SuperDoctor 5 User's Guide for more information. Note that this condition is for SD5 to be discovered as an SNMP device.
- SNMP device SD5 must be discovered/managed by SCOM 2012.

If the above conditions are met, follow these steps:

Step 1: In the Operations Console, click the Authoring Tab.

Step 2: Go to Management Pack Objects > Rules. Right-click Rules and select Create a new rule.

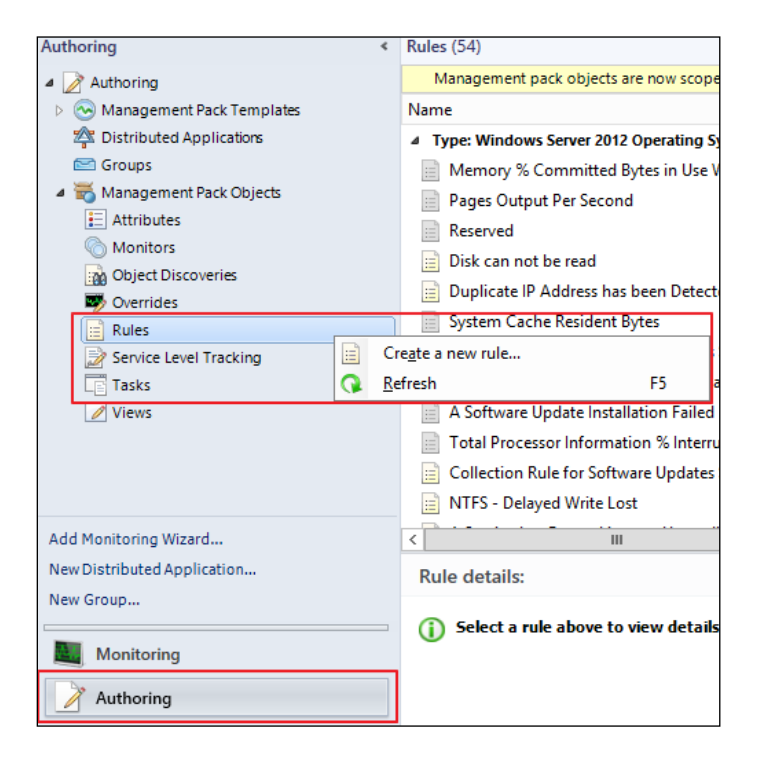

**Step 3:** In the Rule Type section, select **SNMP Trap (Event)** and click **New** to create a custom SD5 management pack.

|                    | Create Rule Wizard                | X                                       |
|--------------------|-----------------------------------|-----------------------------------------|
| Select a Rule Type |                                   |                                         |
| Rule Type          |                                   | 🕜 Help                                  |
|                    | Select the type of rule to create |                                         |
|                    | Aret Generating Rules             | n ⊂ ⊂ ⊂ ⊂ ⊂ ⊂ ⊂ ⊂ ⊂ ⊂ ⊂ ⊂ ⊂ ⊂ ⊂ ⊂ ⊂ ⊂ ⊂ |
|                    | < Previous Next > Create C        | Cancel                                  |

**Step 4:** Type the name, version and description. Click **Next** to continue.

|                       | Create Rule Wizard                 |   |  |  |  |  |  |
|-----------------------|------------------------------------|---|--|--|--|--|--|
| l 🕺                   | Create a Management Pack           |   |  |  |  |  |  |
| Rul General Propertie | 25                                 | p |  |  |  |  |  |
| General Properties    | @ Help                             |   |  |  |  |  |  |
| Knowledge             | Management Pack General Properties | 1 |  |  |  |  |  |
|                       | ID :                               |   |  |  |  |  |  |
|                       | SD.SNMP.Event                      |   |  |  |  |  |  |
|                       | Name :                             |   |  |  |  |  |  |
|                       | SD5 SNMP Event                     |   |  |  |  |  |  |
|                       | Version :                          |   |  |  |  |  |  |
|                       | 1.0.0.0 For example, 1.0.0.0       |   |  |  |  |  |  |
|                       | Description :                      |   |  |  |  |  |  |
|                       |                                    |   |  |  |  |  |  |
|                       |                                    |   |  |  |  |  |  |
|                       |                                    |   |  |  |  |  |  |
|                       |                                    |   |  |  |  |  |  |
|                       |                                    |   |  |  |  |  |  |
|                       |                                    |   |  |  |  |  |  |
|                       |                                    |   |  |  |  |  |  |
|                       | < Previous Next > Create Cancel    | I |  |  |  |  |  |
|                       |                                    |   |  |  |  |  |  |
|                       |                                    |   |  |  |  |  |  |

**Step 5:** Click **Create** to start creating the management pack and return to the Create Rule Wizard.

|                        | Create Rule Wizard       | x         |
|------------------------|--------------------------|-----------|
|                        | Create a Management Pack | ×         |
| Rule Knowledge Article |                          |           |
| General Properties     |                          | 🕢 Help    |
| Knowledge              | Knowledge                |           |
|                        |                          | Edit      |
|                        |                          |           |
|                        |                          |           |
|                        |                          |           |
|                        |                          |           |
|                        |                          |           |
|                        |                          |           |
|                        |                          |           |
|                        |                          |           |
|                        |                          |           |
|                        | 1                        |           |
|                        | < Previous Next > Create | Cancel    |
|                        | Create Create            | - Control |
|                        |                          |           |

**Step 6:** In the General section, input the rule name and click **Select** to set up the Rule target.

|                    | (                       | Create Rule Wizard                                           |
|--------------------|-------------------------|--------------------------------------------------------------|
| Rule Name and De   |                         |                                                              |
| Rule Type          |                         | Help                                                         |
| General            | Select rule name, d     | escription and target                                        |
| SNMP Trap Provider |                         |                                                              |
|                    | SD5 SNMP Event Bul      | a                                                            |
|                    |                         | ·                                                            |
|                    | Description (optional): |                                                              |
|                    |                         |                                                              |
|                    |                         |                                                              |
|                    |                         |                                                              |
|                    |                         | ×                                                            |
|                    | Management Pack:        | SD5 SNMP Event                                               |
|                    | Rule Category:          | Event Collection v                                           |
|                    | Rule target:            |                                                              |
|                    | Node                    | Select                                                       |
|                    |                         |                                                              |
|                    |                         |                                                              |
|                    |                         |                                                              |
|                    | Rule is enabled         |                                                              |
|                    |                         |                                                              |
|                    |                         |                                                              |
|                    |                         | < <tr>          Next &gt;         Create         Cancel</tr> |
|                    |                         |                                                              |

Step 7: In the Look for field, type "Node", select View all targets and click OK.

|                                                | Select                                | Items to Target                                 | X                    |
|------------------------------------------------|---------------------------------------|-------------------------------------------------|----------------------|
| Select the class, gro<br>items easier to find. | oup, or object that you want to targe | t from the list below. You can also filter or s | ort the list to make |
| Look for:                                      |                                       |                                                 |                      |
| node                                           |                                       |                                                 | Clear                |
| View common tail                               | rgets                                 |                                                 |                      |
| View all targets                               |                                       |                                                 |                      |
| Target 🔹                                       | Management Pack                       | Description                                     |                      |
| Node                                           | Network Management I                  | ibrar This class represents the network de      | evice                |
|                                                |                                       |                                                 |                      |
|                                                |                                       |                                                 |                      |

**Step 8:** In the SNMP Trap Provider step, input **.1.3.6.1.4.1.10876**<sup>4</sup> as the Object Identifier and click **Create** to start creating a rule for SD5.

|                                            | Create Rule Wizard                             |        |  |  |  |  |
|--------------------------------------------|------------------------------------------------|--------|--|--|--|--|
| Configure the trap                         | ) OIDs to collect                              |        |  |  |  |  |
| Rule Type<br>General<br>SNMP Trap Provider | Object Identifier Properties Object Identifier |        |  |  |  |  |
|                                            | < Previous Next > Create                       | Cancel |  |  |  |  |

**Step 9:** In the **Operations Console**, click the **Monitoring** tab and go to **Monitoring** > **Network Monitoring** > **Network Devices**.

<sup>&</sup>lt;sup>4</sup> For more information regarding the Supermicro MIB tree (.1.3.6.1.4.1.10876 OID tree), refer to 5.3 *Supermicro MIB* in the *SuperDoctor 5 User's Guide*.

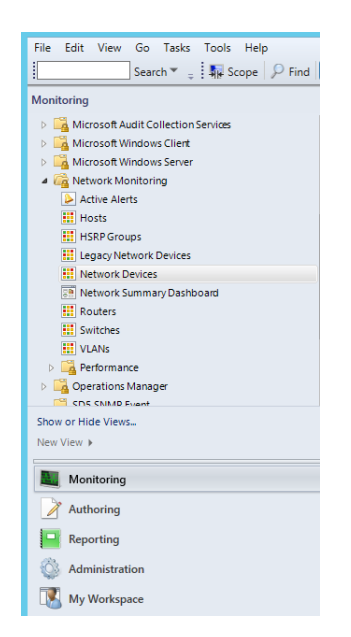

Step 10: Select the SNMP device (Name: 10.134.14.32) and click Event View on the Navigation panel.

| Network Devices - SCOMGROUP - Operations Manager      |                                                                                      |                    |          |                  |          |                    | _ <b>□</b> X |                                         |
|-------------------------------------------------------|--------------------------------------------------------------------------------------|--------------------|----------|------------------|----------|--------------------|--------------|-----------------------------------------|
| File Edit View Go Tasks Tools Help                    |                                                                                      |                    |          |                  |          |                    |              |                                         |
|                                                       |                                                                                      |                    |          |                  |          |                    |              |                                         |
| i seatch , é i alle scobe   >> tura [12] teaxes   🚳 é |                                                                                      |                    |          |                  |          |                    |              |                                         |
| Monitoring <                                          | Network Devices (1)                                                                  |                    |          |                  |          |                    | 3            | Tasks                                   |
| Microsoft Audit Collection Services                   | State                                                                                | 👻 🖉 Mai            | ntenan 1 | Name             | Location | Model              |              | 2 😡                                     |
| D A Microsoft Windows Client                          | Healthy                                                                              |                    | 1        | 10.134.14.32     | Unknown  | Net-SNMP Agent 5.1 |              | · · · · · ·                             |
| Microsoft Windows Server                              |                                                                                      |                    |          |                  |          |                    | 2            | State Actions                           |
| a 🖓 Network Monitoring                                |                                                                                      |                    |          |                  |          |                    |              | 🖞 Start Maintenance Mode                |
| Active Alerts                                         |                                                                                      |                    |          |                  |          |                    | 1            | 👫 Edit Maintenance Mode Settings        |
| Hosts                                                 |                                                                                      |                    |          |                  |          |                    |              | Stop Maintenance Mode                   |
| HSRP Groups                                           |                                                                                      |                    | -        |                  |          |                    |              |                                         |
| Egacy Network Devices                                 |                                                                                      |                    | -        | Personalize view |          |                    |              |                                         |
| It Network Devices                                    |                                                                                      |                    |          |                  |          |                    | 1            | Tasks ^                                 |
| Network Summary Dashboard                             |                                                                                      |                    |          |                  |          |                    |              | Tothe Descention                        |
| III Routers                                           |                                                                                      |                    |          |                  |          |                    | E            | Entity Properties                       |
| Switches                                              |                                                                                      |                    |          |                  |          |                    | 6            | A Health Explorer                       |
| 1 VLANs                                               |                                                                                      |                    |          |                  |          |                    | ,            | Navigation                              |
| Performance                                           |                                                                                      |                    |          |                  |          |                    |              | - A A A A A A A A A A A A A A A A A A A |
| D Contractions Manager                                |                                                                                      |                    |          |                  |          |                    |              | Alert View                              |
| CDS CNIMD Event                                       | <                                                                                    |                    |          |                  |          |                    | >            | < Diagram View                          |
| Show or Hide Views                                    | Detail View                                                                          |                    |          |                  |          |                    | ~ [          | 2 Event View                            |
| New View 🕨                                            | Detail View                                                                          |                    |          |                  |          |                    |              | Performance View                        |
|                                                       | Node properties of                                                                   | 10.134.14.32       |          |                  |          |                    | ~            | III Chata Manual                        |
| Monitoring                                            | Display Name                                                                         | 10 134 14 32       |          |                  |          |                    |              | State view                              |
| Authoring                                             | Full Path Name                                                                       | 10.134.14.32       |          |                  |          |                    |              | Network Node Dashboard                  |
|                                                       | Access Mode                                                                          | SNMPONLY           |          |                  |          |                    | 1            | Network Vicinity Dashboard              |
| Reporting                                             | Certification                                                                        | CERTIFIED          |          |                  |          |                    |              |                                         |
| Administration                                        | Description Linux softlab3 2.6.18-238.eI5 #1 SMP Sun Dec 19 14:22:44 EST 2010 x86_64 |                    |          |                  |          | - '                | Node lasks   |                                         |
|                                                       | Device Key UU-25-90-25-6A-20                                                         |                    |          |                  |          | l                  | Ping Ping    |                                         |
| My Workspace                                          | Model                                                                                | Net-SNMP Agent 5.1 |          |                  |          |                    | [            | SNMP GET                                |
| -                                                     | Port Number                                                                          | 161                |          |                  |          |                    | V [          | SNMP Walk                               |
| · · · · · · · · · · · · · · · · · · ·                 | Primary Owner Contact                                                                | root@localhost     |          |                  |          |                    |              | · · · · · ·                             |
| Ready                                                 |                                                                                      |                    |          |                  |          |                    |              |                                         |

**Step 11:** In the figure below, the managed system has sent a recovery trap which denotes that the FAN 5 changes from a non-OK state to an OK state.

|                                         |                               |                | E.e.                                                                                     | CCOMCDO     |              |                 |              |                            |                            | _ 0   | x  |
|-----------------------------------------|-------------------------------|----------------|------------------------------------------------------------------------------------------|-------------|--------------|-----------------|--------------|----------------------------|----------------------------|-------|----|
| Events - SCOMGROUP - Operations Manager |                               |                |                                                                                          |             |              |                 |              |                            |                            |       |    |
| File Edit View                          | Go Tasks Tool                 | s Help         |                                                                                          |             |              |                 |              |                            |                            |       |    |
|                                         | Search 👻 🝦 Ove                | rrides 👻 🖕 🜆 🛙 | Scope 👂 Find                                                                             | 🛛 Tasks 🔞 📮 |              |                 |              |                            |                            |       |    |
| Events (12)                             |                               |                |                                                                                          |             |              |                 |              | 1                          | > Tasks                    |       |    |
| Level 👻                                 | Date and Time                 | Source         | Name                                                                                     | User        | Event Number | Log Name        |              | <u>^</u>                   |                            |       |    |
| 🔄 Other                                 | 5/17/2015 10:44:04            | Snmp Event     | 10.134.14.32                                                                             |             | 1501         | SnmpEvent       |              | <b>—</b> ,                 | Fuent Actions              |       |    |
| 🔄 Other                                 | 5/17/2015 10:44:58            | Snmp Event     | 10.134.14.32                                                                             |             | 1501         | SnmpEvent       |              |                            | Event Actions              |       |    |
| 🔄 Other                                 | 5/17/2015 10:45:16            | Snmp Event     | 10.134.14.32                                                                             |             | 1501         | SnmpEvent       |              |                            | Show Associated Rule Prope | rties |    |
|                                         |                               |                |                                                                                          |             |              |                 |              |                            | 📷 Overrides 🕨              |       |    |
| Details                                 |                               |                |                                                                                          |             |              |                 |              | ~                          | Personalize view           |       |    |
|                                         | E (17/201E 10:4E-1            | 6 Descriptions |                                                                                          |             |              |                 |              |                            |                            |       |    |
| Date and Time:                          | PM                            | o Description: |                                                                                          |             |              |                 |              |                            | Navigation                 |       | ^  |
| Log Name:                               | SnmpEvent                     |                |                                                                                          |             |              |                 |              |                            | Alert View                 |       |    |
| Source: Snmp Event                      |                               |                |                                                                                          |             |              |                 |              | Diagram View               |                            |       |    |
| Generating Rule: SD5 SNMP Event Rule    |                               |                |                                                                                          |             |              |                 |              |                            | Event View                 |       | Ξ. |
| Level: Other                            |                               |                |                                                                                          |             |              |                 |              |                            |                            |       |    |
| Logging                                 |                               |                |                                                                                          |             |              |                 |              |                            | Performance view           |       |    |
| Computer:                               |                               |                |                                                                                          |             |              |                 |              |                            | State View                 |       |    |
| User:                                   |                               |                |                                                                                          |             |              |                 |              | Network Node Dashboard     |                            |       |    |
|                                         |                               |                |                                                                                          |             |              |                 |              | Network Vicinity Dashboard |                            |       |    |
| Event Data:                             |                               |                |                                                                                          |             |              |                 | v Event Data |                            |                            |       |    |
| Source 10.134.14.32                     |                               |                |                                                                                          |             |              |                 |              | Tasks                      |                            | ^     |    |
| Destination 127.0.0.1                   |                               |                |                                                                                          |             |              |                 |              | Entity Properties          |                            |       |    |
| Version 1<br>Front/ode Survers          |                               |                |                                                                                          |             |              | Health Explorer |              |                            |                            |       |    |
|                                         |                               |                |                                                                                          |             |              |                 |              |                            |                            |       |    |
| Object Identifier                       | S                             | ntax Value     |                                                                                          |             |              |                 |              |                            | Node Tasks                 |       | ^  |
| .1.3.6.1.2.1.1.3.0                      | 1.0 O                         | meticks 74663  | /4bb522<br>1.3.6.1.4.1.10876.100.3.0.101                                                 |             |              |                 |              | E Ping                     |                            |       |    |
| 136121130                               | Ti U                          | meticks 74663  | 7466322                                                                                  |             |              |                 |              |                            |                            |       |    |
| .1.3.6.1.6.3.1.1.4.                     | 1.0 0                         | id .1.3.6.     | .1.3.6.1.4.1.10876.100.3.0.101                                                           |             |              |                 |              | SNMP GET                   |                            |       |    |
| .1.3.6.1.4.1.10876                      | 5.100.3.0.101 0               | ctets Recov    | Recovery: FAN 5 is OK at 2015-05-18 13:45:16. FAN 5 is 3025.0 RPM, low limit = 576.0 RPM |             |              |                 | 1            | SNMP Walk                  |                            |       |    |
| .1.3.6.1.6.3.1.1.4.                     | 3.0 O                         | id .1.3.6.     | .1.3.6.1.4.1.10876.100.3                                                                 |             |              |                 |              | Teinet Console             |                            |       |    |
|                                         |                               |                |                                                                                          |             |              | V               | Traceroute   |                            |                            |       |    |
| Click here to hide even                 | Citck here to hide event data |                |                                                                                          |             |              |                 | *            |                            |                            |       |    |
| Ready                                   |                               |                |                                                                                          |             |              |                 |              |                            |                            |       |    |

### **Contacting Supermicro**

#### Headquarters

| Address: | Super Micro Computer, Inc.                                                                   |
|----------|----------------------------------------------------------------------------------------------|
|          | San Jose CA 95131 U S A                                                                      |
| Tel:     | +1 (408) 503-8000                                                                            |
| Fax:     | +1 (408) 503-8008                                                                            |
| Email:   | marketing@supermicro.com (General Information)<br>support@supermicro.com (Technical Support) |
| Website: | www.supermicro.com                                                                           |
| Europe   |                                                                                              |
| Address: | Super Micro Computer B.V.                                                                    |
|          | Het Sterrenbeeld 28, 5215 ML                                                                 |
|          | 's-Hertogenbosch, The Netherlands                                                            |
| Tel:     | +31 (0) 73-6400390                                                                           |
| Fax:     | +31 (0) 73-6416525                                                                           |
| Email:   | sales@supermicro.nl (General Information)                                                    |
|          | support@supermicro.nl (Technical Support)                                                    |
|          | rma@supermicro.nl (Customer Support)                                                         |
| Website: | www.supermicro.nl                                                                            |
|          |                                                                                              |

#### Asia-Pacific

| Address: | Super Micro Computer, Inc.         |
|----------|------------------------------------|
|          | 3F, No. 150, Jian 1st Rd.          |
|          | Zhonghe Dist., New Taipei City 235 |
|          | Taiwan (R.O.C)                     |
| Tel:     | +886-(2) 8226-3990                 |
| Fax:     | +886-(2) 8226-3992                 |
| Email:   | support@supermicro.com.tw          |
| Website: | www.supermicro.com.tw              |
|          |                                    |